# Welcome to e-Expense Travel & Business Expense Reimbursement System

A User Guide 2014 Tufts University Finance

### **Table of Contents**

| Signing into and Tufts Corporate Card                                             | Page 2         |
|-----------------------------------------------------------------------------------|----------------|
| Section I: Assigning a Surrogate                                                  | Page 5         |
| Section II: Create a Travel Request<br>(For Departments Using Pre-Trip Approvals) | Page 9         |
| Section III: Creating an expense report                                           | <u>Page 15</u> |
| Importing Card Expenses                                                           | Page 20        |
| Entering out of pocket expenses                                                   | <u>Page 22</u> |
| Splitting expenses                                                                | <u>Page 23</u> |
| Per Diems                                                                         | <u>Page 25</u> |
| Currency converter                                                                | <u>Page 27</u> |
| Auto Mileage                                                                      | Page 28        |
| Attaching Receipts                                                                | Page 29        |
| Submitting a Report                                                               | Page 31        |
| Report summary                                                                    | Page 31        |
| Adding adhoc approvers                                                            | Page 33        |
| Section IV: Approving an Expense Report                                           | <u>Page 37</u> |
| Section V: Checking the status of a report/resubmitting a                         | Page 41        |
| <u>denied report</u>                                                              |                |
| Section VI: Using an Android or Apple product to attach receipts                  | <u>Page 47</u> |
| Section VII: Frequently Asked Questions                                           | <u>Page 54</u> |
| What to do if you owe Tufts                                                       | <u>Page 55</u> |
| What to do if an outside agency is paying for part of your trip                   | <u>Page 56</u> |

### Signing in

|                                           |                                 | se softwareevolve | ed.     |
|-------------------------------------------|---------------------------------|-------------------|---------|
| 6                                         | User ID: your utin<br>Password: | 1                 |         |
|                                           | Log On                          | Clear             | -       |
| © 2009 Apptricity Corporation. All rights | reserved.                       | powered by: App   | tricity |

Signing into e-Expense is easy! Use your UTLN and your SSO password at this site: <u>https://tufts.apptricityondemand.com</u>

e-Expense is an expense reimbursement system: for travel <u>and out-of-pocket incidental</u> business expenses.

l ul lo

### The Tufts Corporate MasterCard

All university travelers should obtain a Tufts <u>Corporate MasterCard</u> which is a university paid card. Use of this card with the e-Expense system simplifies the expense reimbursement process. Holders of the university <u>Corporate MasterCard</u> must process expenses using the system. **Even though the Tufts Corporate MasterCard is university pay, receipts must still be collected**. The IRS does not consider an expense posting on a credit card statement to be a receipt.

It is important that the traveler or their surrogate update or add the new card information with Tufts preferred travel agencies. The airline tickets will then be appropriately charged (in advance) to the travel system, and will be part of the cardholders unassigned expenses upon return.

**Egencia (formerly Expedia Corporate Travel)** <u>www.egencia.com</u> Egencia Corporate Travel Agents Toll Free 24 hrs. (877) 814-5057 Sign in and update your profile with the MC information.

The Travel Collaborative: 625 Mt. Auburn Street, Suite 207, Cambridge, MA 02138 The Travel Collaborative Tufts Direct Line (617) 497-8180; The Travel Collaborative Toll Free (800) 370-7400 When arranging travel, provide card information and ask agent to update the profile.

Travizon Domestic Travel – Dedicated Agent Team <u>tuftsdomestic@travizon.com</u> (800)-314-1347 (outside US 781-979-1216) International Travel – Dedicated Agent Team <u>tuftsintl@travizon.com</u> (877)-391-0785 (outside US 781-979-1216) Sign into Concur travel and update your profile to reflect the new Tufts Travel MC information.

# Section I Assigning a Surrogate

## All about Surrogates in Apptricity

Surrogates is the term that Apptricity uses to 'proxy' another user of the system. There are two types of surrogates: approval and entry. A traveler can assign an entry surrogate to prepare their expense report. After that surrogate completes the report, the traveler is required to approve the report. A traveler cannot assign an approver surrogate for their own report.

There are two types of Surrogates. An entry surrogate can enter reports on behalf of another user. An approval surrogate can approve reports on behalf of another user.

Once an entry surrogate has been assigned, it need not be done again unless another surrogate is being assigned. NOTE: A traveler can assign more than one entry surrogate if he/she has more than one individual for support staff.

#### Step ①

After signing into Apptricity (see page 2), click on the Administration tab of the opening screen. On the next screen, click the User Management tab, then the tab that reads Users.

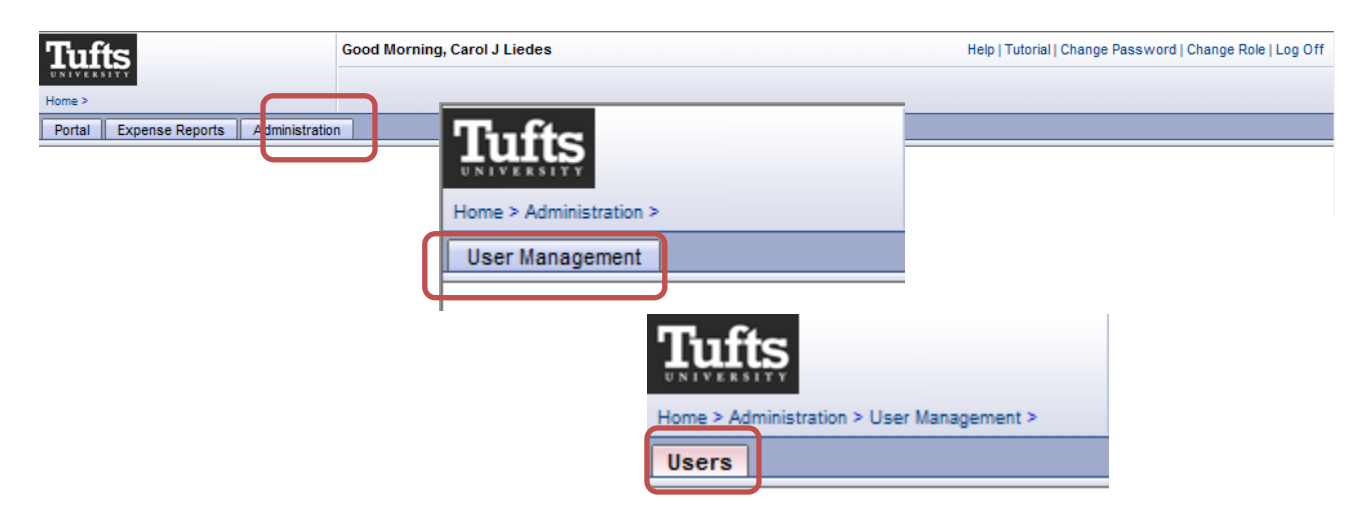

Step ② After clicking the User tab, you'll navigate to the screen below. Click the Surrogate/Role button. You will be directed to the screen below, where you can select from Entry Surrogate or Approver Surrogate.

| - Liedes, Carol J  |                      |                        |                            |   |
|--------------------|----------------------|------------------------|----------------------------|---|
| First Name:        | Carol J              | Last Name:             | Liedes                     |   |
| Logon ID:          | CLIEDE01             | Email                  | carol.liedes@tufts.edu     |   |
| Password:          |                      | User Type:             | Manager                    | - |
| Re-enter Password: |                      | Status                 | Active                     |   |
| Manager:           | Renoni, John Stephen | Cost Center:           | C222100 Financial Services | r |
| Employee Number:   | 1005596              | Currency               | US Dollar .                | - |
| Language:          | English - American   | Mileage Type:          | Base                       | ~ |
| Load Override:     |                      | users.sys_create_date: | 05/08/2012                 |   |
|                    | Save Clear S         | urrogate/Role Jsers    | 9                          |   |
| Address List       |                      |                        |                            |   |
| Type Address 1     | Address 2            | City State             | e Zip Country              |   |
| Add New Address    |                      |                        |                            |   |
| Phone List         |                      |                        |                            |   |
| Туре               | Prefix               | Number                 | Ext                        |   |
| Add New Phone      |                      |                        |                            |   |

Click the Add hyperlink under either Approval or Entry Surrogate.\*

| Approval Surrogates | Active from | Active until |  |
|---------------------|-------------|--------------|--|
| Page, Paul S        | 05/17/2012  | 05/18/2012   |  |
| Add                 |             |              |  |
|                     |             |              |  |
| Entry Surrogates    | Active from | Active until |  |
| Terranova, Frank    | 05/18/2012  | 05/19/2012   |  |
| Add                 |             |              |  |
|                     |             |              |  |
|                     | User        |              |  |

\*Please note the traveler is required to approve their own report if entered by an entry surrogate regardless if they have an approval surrogate.

| y Surrogate:<br>Active from:<br>Active until:<br>Save | Surrogate/Role User |              | Step ③ Now, click the<br>magnifying glass to search for<br>the user you wish to make a<br>surrogate. Type in the last<br>name and then Search. |
|-------------------------------------------------------|---------------------|--------------|----------------------------------------------------------------------------------------------------|
| Find Users                                            |                     |              |                                                                                                    |
| First Name:                                           |                     | Last Name:   | ziegler                                                                                                    |
| Logon ID:                                             |                     | Туре:        |                                                                                                    |
|                                                       |                     |              | Once names appear, click                                                                                                    |
|                                                       |                     | Search Clear | on the one you wish to                                                                                                    |
|                                                       |                     |              | make the surrogate.                                                                                                    |
| Last Name                                             |                     | First Name   |                                                                                                    |
| Ziegler                                               |                     | Ellen        |                                                                                                    |

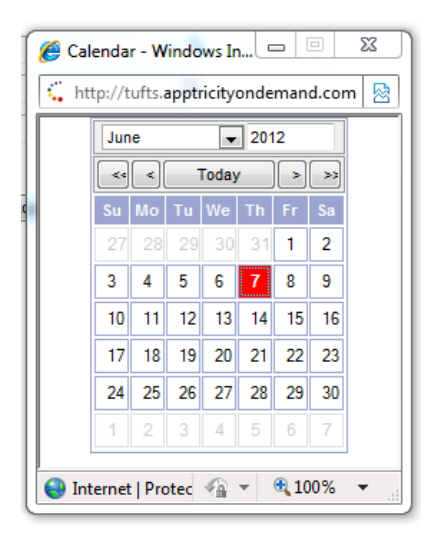

Step ④ You'll be returned to the screen at the top of this page. Now tell the system how long you'd like the surrogacy to take place. Use the icon to select dates using the calendar. If it is a permanent assignment, use 12/31/2999.

When finished be sure to click the Save button Save before exiting.

## Section II Create a Travel Request

### **Creating A Travel Request**

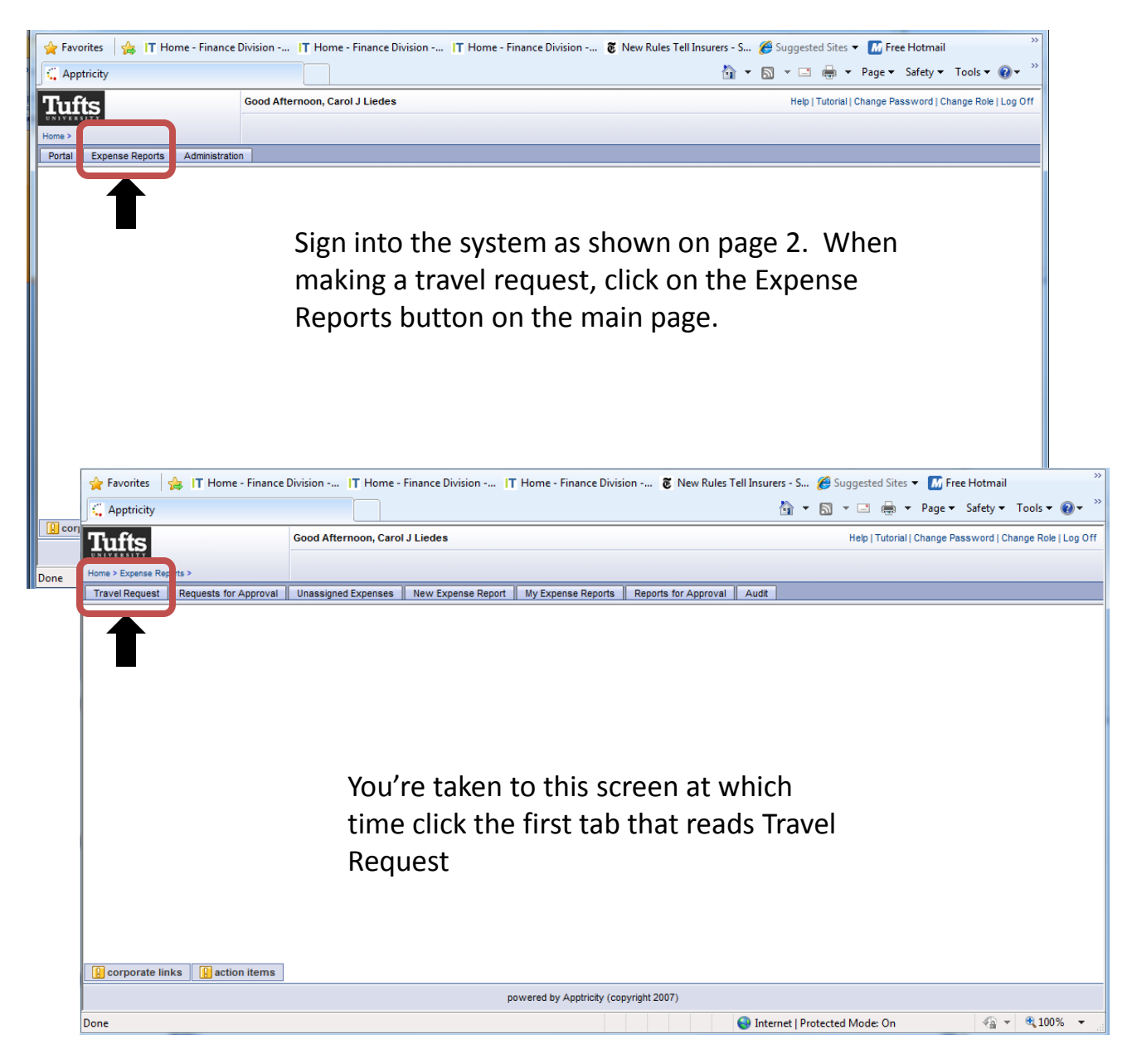

The system will direct you to the Travel Request header, shown on the next page.

| Good Afternoon, Carol J Liedes     Help   Tutorial   Change Password   Change Role   L       Home > Expense Reports >     Image Password   Change Role   L         Travel Requests     Requests for Approval     Unassigned Expenses Report     My Expense Reports     Reports for Approval     Audit             |
|----------------------------------------------------------------------------------------------------|
| Wittesstr       Home > Expense Reports >       Travel Requests for Approval       Unassigned Expenses       New Expense Report       My Expense Reports       Requests                                                                                                    |
| Home > Expense Reports >  Travel Requests for Approval Unassigned Expenses New Expense Report My Expense Reports Reports for Approval Audit  Find Travel Requests                                                                                                    |
| Travel Requests         Requests for Approval         Unassigned Expenses         New Expense Report         My Expense Reports         Reports for Approval         Audt           Find Travel Requests         Data Expense         Data Expense         Data Expense         Data Expense         Data Expense |
| Find Travel Requests                                                                                                    |
| · Data Franci Data Tai                                                                                                    |
| Date From. Date To.                                                                                                    |
|                                                                                                    |
| Status:                                                                                                    |
| Course Class Add Name                                                                                                    |
| Search Clear - 2 Add New                                                                                                    |
| $\sim$                                                                                                    |
| Request ID From Date To Date Total Traveler Approver Status Purpose Create Date                                                                                                    |
| 312 05/01/2012 05/05/2012 500.00 Liedes, Carol J Renoni, John Stephen Approved Task 6 05/16/2012                                                                                                    |
| 313 10/01/2012 10/05/2012 200.00 Liedes, Carol J Renoni, John Stephen Denied Task 8 05/16/2012                                                                                                    |
| 356 06/02/2012 06/10/2012 3500.00 Liedes, Carol J Renoni, John Stephen Approved Visiting the inlaws 05/17/2012                                                                                                    |
| 366 05/31/2012 06/10/2012 3000.00 Liedes, Carol J Terranova, Frank Submitted To study the volcano 05/17/2012                                                                                                    |
| 373 06/03/2012 06/07/2012 1855.00 Liedes, Carol J Terranova, Frank Submitted JFK seminar 05/17/2012                                                                                                    |
| 425 06/20/2012 06/24/2012 1200.00 Liedes, Carol J Renoni, John Stephen Submitted Conference about compliance 06/05/2012                                                                                                    |
|                                                                                                    |
|                                                                                                    |

Presented is a list of earlier travel requests. To start a new one, click the Add New button.

|    |                                      |                       | pov                | vered by Apptricity (copyrig | nt 2007)           |                      |                             |                                 |
|----|--------------------------------------|-----------------------|--------------------|------------------------------|--------------------|----------------------|-----------------------------|---------------------------------|
| ne |                                      |                       |                    |                              |                    | Internet   Protect   | rted Mode: On               | <i>4</i> 2 <b>▼</b> € 100%      |
|    |                                      |                       |                    |                              |                    |                      |                             |                                 |
|    | lere                                 |                       |                    |                              |                    |                      |                             |                                 |
| I  | 4pptricity                           |                       |                    |                              |                    | <u>í</u> ì ▼ <u></u> | ▼ 🖃 👼 ▼ Page ▼              | Safety ▼ Tools ▼ 🕑 ▼            |
|    | Tufts                                | Good Afternoon, Carol | J Liedes           |                              |                    |                      | Help   Tutorial   Change Pa | assword   Change Role   Log Off |
| 1  | Home > Expense Reports >             |                       |                    |                              |                    |                      |                             |                                 |
|    | Travel Request Requests for Approval | Unassigned Expenses   | New Expense Report | My Expense Reports Re        | ports for Approval | Audit                |                             |                                 |
|    | Edit Travel Request                  |                       |                    |                              |                    |                      |                             |                                 |
| 1  |                                      | From Date:            | -                  | To Date                      |                    |                      |                             |                                 |
|    |                                      | Traveler:             | Liedes, Carol J    | Approver                     | Renoni, John Steph | en                   |                             |                                 |
|    |                                      | Destination:          |                    | Trip Description             |                    | *                    |                             |                                 |
|    |                                      |                       |                    |                              |                    |                      |                             |                                 |
|    |                                      |                       |                    |                              |                    | Ŧ                    |                             |                                 |
|    |                                      | Total                 |                    | Dequest ID                   |                    | (0/255)              |                             |                                 |
| ł  |                                      | Total.                |                    |                              | 0                  |                      |                             |                                 |
| L  |                                      |                       |                    | Save Clear Back              |                    |                      |                             |                                 |
| L  |                                      |                       |                    |                              |                    |                      |                             |                                 |
|    |                                      |                       |                    |                              |                    |                      |                             |                                 |
|    |                                      |                       |                    |                              |                    |                      |                             |                                 |
|    |                                      | Now                   | complete           | all of the f                 | ields re           | garding t            | he                          |                                 |
|    |                                      | 11070,0               | compiete           |                              |                    |                      |                             |                                 |
|    |                                      | upcon                 | ning trip.         | When fini                    | shed cli           | ck Save.             |                             |                                 |
| 1  |                                      | •                     |                    |                              |                    |                      |                             |                                 |
|    |                                      |                       |                    |                              |                    |                      |                             |                                 |
|    |                                      |                       | DO                 | wered by Apptricity (copyrig | it 2007)           |                      |                             |                                 |
|    |                                      |                       | pe                 |                              | ,                  |                      |                             |                                 |

| C Apptricity                |                             |                              |                        | <u>ث</u>                    | • 🔊        | 🔻 🖃 🖶 🔻 Page 🔻             | Safety 🔻 Tools     | • 🕢 • "       |
|-----------------------------|-----------------------------|------------------------------|------------------------|-----------------------------|------------|----------------------------|--------------------|---------------|
| Tufts                       | Good Afternoon, C           | irol J Liedes                |                        |                             |            | Help   Tutorial   Change F | assword   Change R | ole   Log Off |
| Home > Expense Reports >    |                             |                              |                        |                             |            |                            |                    |               |
| Travel Request Requests for | Approval Unassigned Expense | s New Expense Report My Expe | ense Reports 📗 Repo    | orts for Approval Audit     |            |                            |                    |               |
| Edit Travel Request         |                             |                              |                        |                             |            |                            |                    |               |
|                             | From Da                     | e: 06/20/2012                | To Date:               | 06/24/2012                  |            |                            |                    |               |
|                             | Travel                      | er: Liedes, Carol J          | Approver:              | Renoni, John Stephen        |            |                            |                    |               |
|                             | Destinatio                  | n: Miami, FL                 | Trip Description:      | Conference about compliance | *          |                            |                    |               |
|                             |                             |                              |                        |                             | -          |                            |                    |               |
|                             |                             |                              |                        | (                           | 27 / 255 ) |                            |                    |               |
|                             | То                          | al:                          | Request ID:            | 425                         |            |                            |                    |               |
|                             |                             |                              | n Add News             |                             |            |                            |                    |               |
|                             | 3                           |                              | Add New                |                             |            |                            |                    |               |
| Category                    | Description                 | Cost Center                  |                        | Account                     |            | Amount                     |                    |               |
|                             |                             |                              |                        |                             |            |                            |                    |               |
|                             |                             |                              |                        |                             |            |                            |                    |               |
|                             | Once save                   | ed, it is time to a          | add the                | estimated ex                | pen        | ises of the                |                    |               |
|                             | trin Click                  |                              | Nerw                   |                             |            |                            |                    |               |
|                             | trip. Click                 | Aud New.                     |                        |                             |            |                            |                    |               |
|                             |                             |                              |                        |                             |            |                            |                    |               |
|                             |                             | powered by                   | Apptricity (convright) | 2007)                       |            |                            |                    |               |

| G Apptricity                           |                      |                            | 🛅 🔻 🖾 👻 🖃 🖶 Page 👻 Safety 🔻 Tools 👻 🔞 👻                   |
|----------------------------------------|----------------------|----------------------------|-----------------------------------------------------------|
| Tufts                                  | Good Afternoon, Carc | ol J Liedes                | Help   Tutorial   Change Password   Change Role   Log Off |
| Home > Expense Reports >               |                      |                            |                                                           |
| Travel Request Requests for Approval L | Unassigned Expenses  | New Expense Report My Expe | pense Reports Reports for Approval Audit                  |
| Travel Summary                         |                      |                            |                                                           |
| Destination: Miami,                    | , FL                 | Departure Date: 06/20/     | J/2012 Return Date: 06/24/2012                            |
| Traveler: Liedes                       | s, Carol J           | Total Cost:                |                                                           |
| Edit Travel Request Item               |                      |                            |                                                           |
|                                        | Category:            | •                          | Amount:                                                   |
|                                        | Cost Center: Air.    | . Bus. Rail. Fare          | ۹۵ Account: ۹۹                                            |
|                                        | Description: Att     | M/Cash Withdrawal          |                                                           |
|                                        | Aut                  | to Rental                  |                                                           |
|                                        | Din                  | ner                        | Clear Back                                                |
|                                        | Gas                  | ent/Function<br>s          |                                                           |
| Category Descri                        | ription Lod          | dging<br>nch               |                                                           |
|                                        | Mis                  | c Expense                  | Complete all fields. The magnifying                       |
|                                        | Tax                  | ki, Limo, Tolls, Parking   | glass can be used to obtain a selection                   |
|                                        |                      |                            | list; the eraser to erase a mistake in                    |
|                                        |                      |                            | the field. Click swe when done.                           |
|                                        |                      | powered by                 | ay Apptricity (copyright 2007)                            |
|                                        |                      |                            |                                                           |

A travel request can be made in two ways:

- 1. One lump sum representing total estimated travel expense (use Misc exp)
- 2. In detail by providing multiple expense items, one for each expense expecting to be incurred.

## Please contact your BFO or Director of Finance about your local rules pertaining to estimate methods and whether a travel request is <u>required</u>.

| Apptricity                                                                                                    |                       |                     |                                       | â •                        | 2 - 🖂 | 🖶 🔻 Page 🕶           | Safety 🕶    | Tools 🔻 🔞 👻         |  |
|----------------------------------------------------------------------------------------------------|-----------------------|---------------------|---------------------------------------|----------------------------|-------|----------------------|-------------|---------------------|--|
| Tufts                                                                                                    |                       | Good Afternoon, Car | ol J Liedes                           |                            | Help  | Tutorial   Change Pa | ssword   Ch | ange Role   Log Off |  |
| Home > Expense Rep                                                                                                    | orts >                |                     |                                       |                            |       |                      |             |                     |  |
| Travel Request                                                                                                    | Requests for Approval | Unassigned Expenses | New Expense Report My Expense Reports | Reports for Approval Audit |       |                      |             |                     |  |
| Travel Summa                                                                                                    | У                     |                     |                                       |                            |       |                      |             |                     |  |
|                                                                                                    | Destination: Mia      | mi, FL              | Departure Date: 06/20/2012            | Return Date: 06/24/2012    | 2     |                      |             |                     |  |
|                                                                                                    | Traveler: Lied        | les, Carol J        | Total Cost: 1,200.00                  |                            |       |                      |             |                     |  |
| Edit Travel Req                                                                                                    | uest Item             |                     |                                       |                            |       |                      |             |                     |  |
|                                                                                                    |                       | Category:           | ✓ Amo                                 | int:                       | ]     |                      |             |                     |  |
|                                                                                                    |                       | Cost Center:        | Acco                                  | Int                        | ۹     |                      |             |                     |  |
|                                                                                                    |                       | Description:        |                                       |                            |       |                      |             |                     |  |
|                                                                                                    |                       |                     | Save Clear Ba                         | ×                          |       |                      |             |                     |  |
| Category                                                                                                    | 1                     | Description         | Cost Center                           | Account                    |       | Amount               |             |                     |  |
| Misc Expense                                                                                                    | To                    | tal Estimated Cost  | C222100                               | 5301                       |       |                      | 1200        | 0.00                |  |
| Once you've saved, your input will appear in this section of the page. Now, click the Back button to return to the header page. |                       |                     |                                       |                            |       |                      |             |                     |  |
|                                                                                                    |                       |                     | powered by Apptricity (co             | yright 2007)               |       |                      |             |                     |  |

Back on the header screen, you will now need to click submit. If you wish to add an ad-hoc approver in addition to the 'final' approver, click that button before clicking the submit button.

🔞 🌍 Internet | Protected Mode: On

- B

🔍 100% 🛛 👻

| Ad Hoc Approve | r                       |                                  |               | $\cap$   |
|----------------|-------------------------|----------------------------------|---------------|----------|
| Subr           | nitter: Liedes, Carol J | Approver:                        |               | (- Q)    |
| Seque          | nce: 5                  |                                  |               | $\smile$ |
|                |                         | Add Selected Approver Clear Clos | e             |          |
|                | rs                      |                                  |               |          |
| Ad Hoc Approve |                         |                                  |               |          |
| Sequence       | Approver                | Status                           | Approver Type |          |

To add an ad-hoc approver, use the magnifying glass to select an authorized Apptricity user to be added in the approval chain. Find the name, click on it, then when window closes click Add Selected Approver

Done

| 🕻 Apptricity       |                      |                 |                  |                   |                                      |                 | 🟠 🕶 🔝 👻 🖃 🖶 🕶 Pa            | ge ▼ Safety ▼ Tools ▼ 🔞 ▼            |  |  |
|--------------------|----------------------|-----------------|------------------|-------------------|--------------------------------------|-----------------|-----------------------------|--------------------------------------|--|--|
| Tuffs              |                      | Good After      | noon, Carol J Li | edes              |                                      |                 | Help   Tutorial   Char      | ige Password   Change Role   Log Off |  |  |
| UNIVERSITY         |                      |                 |                  |                   |                                      |                 |                             |                                      |  |  |
| Home > Expense Rep | orts >               |                 |                  |                   |                                      |                 |                             |                                      |  |  |
| Travel Request     | Requests for Appr    | oval Unassigned | Expenses Ne      | ew Expense Report | My Expense Reports Reports fo        | r Approval 📗 Au | jit                         |                                      |  |  |
| Find Travel Rec    | Find Travel Requests |                 |                  |                   |                                      |                 |                             |                                      |  |  |
|                    |                      |                 | Dat              | e From:           | Date To:                             |                 | 1                           |                                      |  |  |
|                    |                      |                 |                  |                   |                                      |                 | 1                           |                                      |  |  |
|                    |                      |                 |                  | Status:           | •                                    |                 |                             |                                      |  |  |
|                    |                      |                 |                  | Se                | arch Clear 🖧 Add New                 |                 |                             |                                      |  |  |
|                    |                      |                 |                  |                   |                                      |                 |                             |                                      |  |  |
| Request ID         | From Date            | To Date         | Total            | Traveler          | Approver                             | Status          | Purpose                     | Create Date                          |  |  |
| 312                | 05/01/2012           | 05/05/2012      | 500.00           | Liedes, Carol J   | Renoni, John Stephen                 | Approved        | Task 6                      | 05/16/2012                           |  |  |
| 313                | 10/01/2012           | 10/05/2012      | 200.00           | Liedes, Carol J   | Renoni, John Stephen                 | Denied          | Task 8                      | 05/16/2012                           |  |  |
| 356                | 06/02/2012           | 06/10/2012      | 3500.00          | Liedes, Carol J   | Renoni, John Stephen                 | Approved        | Visiting the inlaws         | 05/17/2012                           |  |  |
| 366                | 05/31/2012           | 06/10/2012      | 3000.00          | Liedes, Carol J   | Terranova, Frank                     | Submitted       | To study the volcano        | 05/17/2012                           |  |  |
| 373                | 06/03/2012           | 06/07/2012      | 1855.00          | Liedes, Carol J   | Terranova, Frank                     | Submitted       | JFK seminar                 | 05/17/2012                           |  |  |
| 425                | 06/20/2012           | 06/24/2012      | 1200.00          | Liedes, Carol J   | Renoni, John Stephen                 | Submitted       | Conference about compliance | 06/05/2012                           |  |  |
| 426                | 06/20/2012           | 06/24/2012      | 1000.00          | Liedes, Carol J   | Renoni, John Stephen                 | Open            | For the seminar             | 06/05/2012                           |  |  |
| -                  |                      |                 |                  |                   |                                      |                 |                             |                                      |  |  |
|                    |                      |                 |                  |                   |                                      |                 |                             |                                      |  |  |
|                    |                      |                 |                  |                   |                                      |                 |                             |                                      |  |  |
| Onco               | submi                | ittad v         | our r            | nonu o            | n the travel                         | roqui           | ast tab will cl             | how the                              |  |  |
|                    | Subili               | illeu, j        | youri            |                   | in the traver                        | requi           | EST TON MILL SI             |                                      |  |  |
|                    |                      |                 |                  |                   |                                      |                 |                             |                                      |  |  |
| statu              | s.                   |                 |                  |                   |                                      |                 |                             |                                      |  |  |
|                    |                      |                 |                  |                   |                                      |                 |                             |                                      |  |  |
|                    |                      |                 |                  | po                | wered by Apptricity (copyright 2007) |                 |                             |                                      |  |  |

The individual making the travel request will receive an email when the request has been approved or denied. A sample is provided below.

#### Travel Request has been approved by manager.

----Original Message----From: tuftsadmin@apptricityondemand.com [mailto:tuftsadmin@apptricityondemand.com]
Sent: Thursday, May 17, 2012 1:08 PM
To: Liedes, Carol J.
Subject: Travel Request has been approved by manager.
Travel Request for \$1200.00 has been approved by manager.
Link:
http://tufts.apptricityondemand.com/public\_html/psuite/Login.jsp?enc=%3Czfh0L%5Ezb0nhnL
0z%2B%3C8I%2B.q%2B%3C8%7DN%2B.%7DC%23N%7D%2B%23KGLGkzbffndnhhlnhbj

# Section III Creating and Completing an Expense Report

### Creating the Expense Report

An expense report can be created by the traveler or their surrogate. The traveler can attach receipts to an expense report while on their trip by signing into Apptricity or using the Apptricity App on their Droid or iPhone/iPad. <u>NOTE</u>: A report must be created before receipts can be attached using the App. If you have an approved Travel Request in Apptricity the report is automatically created. Specific directions for using the App can be found on page <u>#48</u> of this manual. The following illustration documents completing an expense report using the Apptricity software.

Please note the steps are the same for a travel report as well as business expense. Choose the Purpose "Business Expense" for business expenses.

Sign into the system. If you are a surrogate, a role change is necessary, indicating that you are creating a report on behalf of a traveler. Click Change Role in the top right of your screen.

#### If you are entering a report for yourself you do not need to Change Role, skip to the next page.

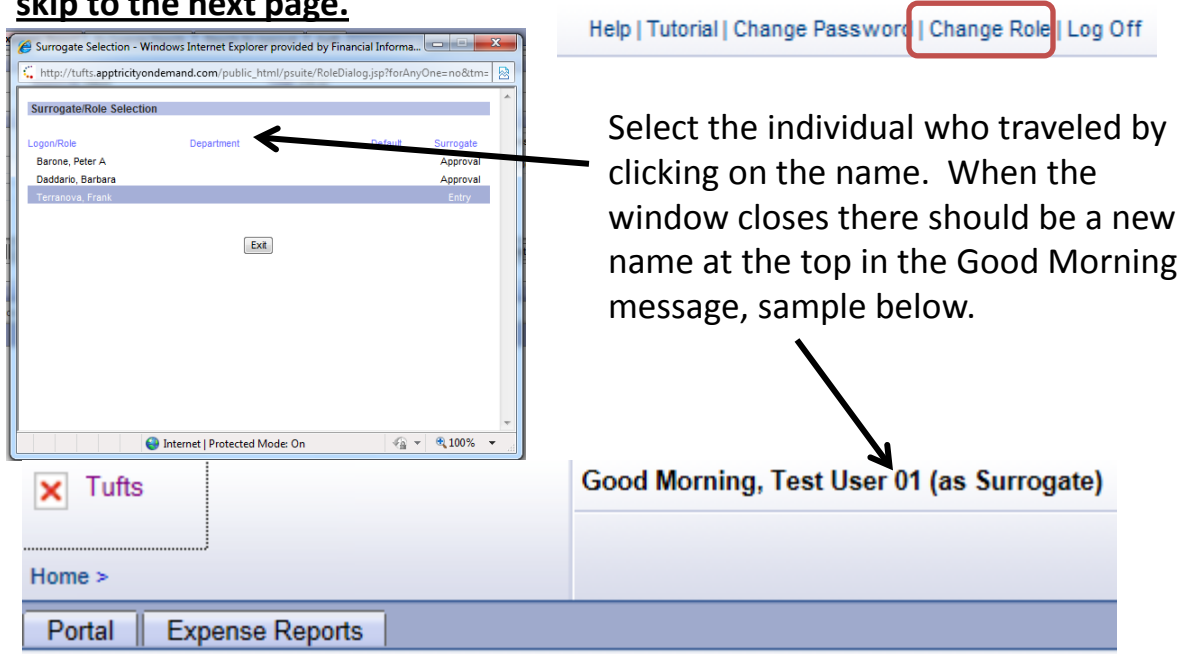

| Click<br>Repo                                                                                                    | on Expense<br>rts       | Vome ><br>Portal        | Expense Repo       | rts Administration   | Good Morning, (                    | Carol J Liec | les        |                     |  |  |
|----------------------------------------------------------------------------------------------------|-------------------------|-------------------------|--------------------|----------------------|------------------------------------|--------------|------------|---------------------|--|--|
| Tufts<br>Home > Expense I                                                                                                    | Reports >               | Good Morning, Carol J L | iedes              | Ne<br>Exp            | xt, click on<br>pense Repo         | My<br>orts * | sword   Ch | ange Role   Log Off |  |  |
| Travel Reques                                                                                                    | t Requests for Approval | Unassigned Expenses     | New Expense Report | My Expense Reports F | Reports for Approval A             | udit         |            |                     |  |  |
| Expense Rep                                                                                                    | oort Search             |                         |                    |                      |                                    |              |            |                     |  |  |
| From Date: To Date: Date sent to AP: Report Id: Click on the report y Invoice status: Open Report Protection Click on the report y ready to complete |                         |                         |                    |                      |                                    |              |            |                     |  |  |
|                                                                                                    |                         |                         | P Add new          |                      | (csci                              |              |            |                     |  |  |
| Expense Rep                                                                                                    | oort Search List        |                         |                    |                      | /                                  |              |            |                     |  |  |
| Report Id                                                                                                    | Trip Description        | Date sent to AP         | User               | Submitted To         | <ul> <li>Invoice Status</li> </ul> | Receipts     | Total      | Create Date         |  |  |
| 58753                                                                                                    | Visiting the inlaws     |                         | Liedes, Carol J    | Renoni, John Stephen | Open                               | Ø            | 3500.00    | 05/17/2012          |  |  |
| 58723                                                                                                    | Ta visit Bath IreaWarks |                         | Liedes, Carol J    | Renoni, John Stephen | Open                               |              | 500.00     | 05/17/2012          |  |  |
| 58861                                                                                                    | Visit GE                |                         | Liedes, Carol J    | Renoni, John Stephen | Open                               | <u>a</u>     | 2490.92    | 05/17/2012          |  |  |
| [+] Quick Link                                                                                                    |                         |                         |                    |                      |                                    | <b>*</b>     |            | 1                   |  |  |

\*If a Travel Request was completed you would click on "My Expense Reports" black arrow.

If a traveler DID NOT make a Travel Request or Report Shell prior to departure, the individual creating the expense report needs to create a new expense report by clicking "New Expense Report" and would follow the same steps, except click on New Expense Report, as shown above with the green arrow.

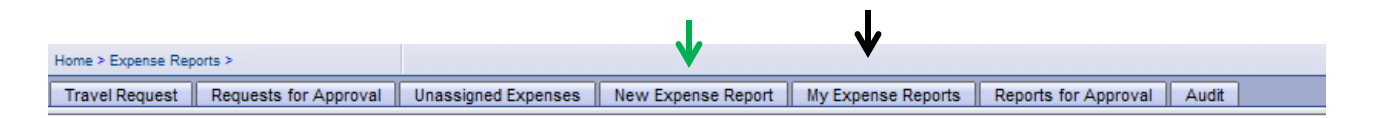

| Tufts                                                                                                  | Good Afternoon, Ca     | rol J Liedes                     |              |                       |                              |                                                          |                                          |                  |       | Help   Tutorial   Change Pas | sword   Change | Role   Log Off |
|----------------------------------------------------------------------------------------------------|------------------------|----------------------------------|--------------|-----------------------|------------------------------|----------------------------------------------------------|------------------------------------------|------------------|-------|------------------------------|----------------|----------------|
| Home > Expense Reports >                                                                               |                        |                                  |              |                       |                              |                                                          |                                          |                  |       |                              |                |                |
| Travel Request Requests for Approv                                                                     | al Unassigned Expenses | New Expense Report               | My Expense   | Reports Reports for A | pproval Audit                |                                                          |                                          |                  |       |                              |                |                |
| Expense Summary                                                                                        |                        |                                  |              |                       |                              |                                                          |                                          |                  |       |                              |                |                |
| From Date:                                                                                             | 05/17/2012             | To Date:                         | 05/17/2012   |                       |                              | R                                                        | eport ID: 5886                           | 1                |       |                              |                |                |
| Country:                                                                                               | United States          | <ul> <li>Purpose:</li> </ul>     | Pick One     | •                     |                              |                                                          | Status: Oper                             |                  |       |                              |                |                |
| Travel Type:                                                                                           | Individual             | <ul> <li>Destination:</li> </ul> | Maine        |                       |                              | Final Ap                                                 | oprover: Reno                            | ni, John Stephen |       |                              |                |                |
| Trip Description:                                                                                      | Visit GE               |                                  |              | *                     | Vo                           | Subm<br>Receipts A<br>ucher # Reimbur                    | itted By: Liede<br>ttached: 🧭<br>sement: | es, Carol J      |       | Total:                       |                |                |
|                                                                                                    |                        |                                  |              | Ŧ                     |                              | Voucher # Co                                             | rp Card:                                 |                  |       | Date to<br>AP:               |                |                |
| If Sponsored Project funded please<br>indicate how travel directly<br>benefits/relates to the project: |                        | A                                |              | *                     | If more than o<br>funding th | one sponsored p<br>e travel please o<br>allocation metho | roject is<br>letail the<br>odology:      |                  | B     |                              |                | *.<br>*        |
|                                                                                                    |                        | 🗘 Back 🛛 🔀 D                     | elete 🛛 💽 No | otes 🔲 🔚 Save 🗌 🕞     | Workflow                     | Print 🛛 🕥                                                | Import A                                 | dHocApprove      |       |                              |                |                |
| Included Expenses                                                                                      |                        |                                  |              |                       |                              |                                                          |                                          |                  |       | 🔁 Create                     | 🗱 Unassign     | 🔀 Delete       |
| Expense Date Expense                                                                                   | Type Category          | Payment Source                   | Source C     | orp Card Merchant     | Cost Center                  | Account                                                  | Amount                                   | Currency Amt     | Notes | Business Purpose             | Receipts Atta  | ached?         |
|                                                                                                    |                        |                                  |              |                       |                              |                                                          |                                          |                  |       |                              |                |                |

A travel expense header automatically appears. Please fill in attributes at the top. NOTE: Any field name in **blue** is a required field. Should the expense be charged to a grant, it is necessary that attention be made to the two boxes noted above A) and B). **The box labeled A** requires an explanation of how the grant benefits by the expense or is related to the expense. **The box labeled B** is required if the expense reimbursement is being charged to more than one funding source where a grant is involved. Please explain the allocation methodology for the expense.

| Tufts                                                           | Good Afternoon, Ca    | rol J Liedes                    |                  |                    |               |                                                                              |                                         |       | Help   Tutorial   Change Pa | ssword   Change Role   Log | g Off |
|-----------------------------------------------------------------|-----------------------|---------------------------------|------------------|--------------------|---------------|------------------------------------------------------------------------------|-----------------------------------------|-------|-----------------------------|----------------------------|-------|
| Home > Expense Reports >                                        |                       |                                 |                  |                    |               |                                                                              |                                         |       |                             |                            |       |
| Travel Request Requests for Approx                              | al Unassigned Expense | s New Expense Report            | t My Expense Rep | orts Reports for A | pproval Audit |                                                                              |                                         |       |                             |                            |       |
| Expense Summary                                                 |                       |                                 |                  |                    |               |                                                                              |                                         |       |                             |                            |       |
| From Date                                                       | 05/17/2012            | To Date:                        | : 05/17/2012 📰   |                    |               | Report                                                                       | D: 58861                                |       |                             |                            |       |
| Country                                                         | United States         | <ul> <li>Purpose</li> </ul>     | Pick One         | -                  |               | Statu                                                                        | s: Open                                 |       |                             |                            |       |
| Travel Type                                                     | Individual            | <ul> <li>Destination</li> </ul> | Maine            |                    |               | Final Approve                                                                | er: Renoni, John Stephen                |       |                             |                            |       |
| Trip Description                                                | Visit GE              |                                 |                  | ×.                 | Voi           | Submitted E<br>Receipts Attache<br>ucher # Reimburseme<br>Voucher # Corp Car | y: Liedes, Carol J<br>d: 🥝<br>ht:<br>d: |       | Total:<br>Date to<br>AP:    |                            |       |
| indicate how travel directly<br>benefits/relates to the project |                       |                                 |                  | *                  | funding the   | e travel please detail t<br>allocation methodolog                            | y:                                      |       |                             | *                          |       |
|                                                                 |                       | 🗘 Back 🛛 😫 🕻                    | Delete 🛛 🍢 Notes | Save 🕞             | > Workflow    | Print 🛛 🕥 Impor                                                              | t AdHocApprove                          |       |                             |                            |       |
| Included Expenses                                               |                       |                                 |                  |                    |               |                                                                              |                                         |       | 🜮 Create                    | 🗱 Unassign 🛛 🔀 Dele        | ste   |
| Expense Date Expense                                            | e Type Category       | Payment Source                  | Source Corp C    | ard Merchant       | Cost Center   | Account Am                                                                   | ount Currency Amt                       | Notes | Business Purpose            | Receipts Attached?         |       |
|                                                                 |                       |                                 |                  |                    |               |                                                                              |                                         |       |                             |                            |       |

Another important piece of information on the header reimbursement screen is Purpose. The purpose field is a dropdown selection.

| Purpose:     | Pick One                          |
|--------------|-----------------------------------|
| Instinction  | Pick One                          |
| restination: | Administrative Conference/Seminar |
|              | Business Activities               |
|              | Business Expense                  |
|              | Faculty Scholarship/Research      |
|              | Fundraising                       |
|              | Student Travel                    |

To ensure the correct purpose is chosen, please use the following definitions:

Administrative Conference/Seminar: costs incurred by administrative staff to attend professional conferences and seminars. Includes travel costs and registration fees. Business Activities: are travel related activities necessary to support the university's mission (excludes fundraising which is a separate category). Travel incurred by the Admission staff is an example of this type of activity as is Treasury staff traveling to a business meeting in New York City with the banks and bond agencies.

**Business Expense:** used for minor, out-of-pocket expenses, not involving overnight travel. Examples include local mileage, parking and tolls. (Expenses previously reimbursed through the old paper form).

**Faculty Scholarship/Research:** includes costs associated with travel to scholarly conferences or seminars, to present papers or collaborate with colleagues. Also includes activities necessary to pursue research opportunities or engage in actual scholarly research.

**Fundraising:** are costs associated with raising monies for the university and includes travel costs associated with donor cultivation and alumni relations.

**Student Travel:** covers all student travel related expenses that are part of the student's academic experience at Tufts. Examples include athletic team travel and student group/organization travel.

### **Importing Card Expenses**

| Tufts                               | Good Afternoon, Ca   | rol J Liedes                    |              |                     |                        |                 |                 |                   | 1     | Help   Tutorial   Change Pas | sword   Change Role   I | Log Off |
|-------------------------------------|----------------------|---------------------------------|--------------|---------------------|------------------------|-----------------|-----------------|-------------------|-------|------------------------------|-------------------------|---------|
| Home > Expense Reports >            |                      |                                 |              |                     |                        |                 |                 |                   |       |                              |                         |         |
| Travel Request Requests for Approva | I Unassigned Expense | s New Expense Repor             | t My Exper   | nse Reports Reports | for Approval Audi      | it              |                 |                   |       |                              |                         |         |
| Expense Summary                     |                      |                                 |              |                     |                        |                 |                 |                   |       |                              |                         |         |
| From Date:                          | 05/17/2012           | To Date                         | : 05/17/2012 |                     |                        | F               | Report ID: 5886 | 91                |       |                              |                         |         |
| Country:                            | United States        | <ul> <li>Purpose</li> </ul>     | Faculty Sch  | holarship/Research  | •                      |                 | Status: Oper    | ı                 |       |                              |                         |         |
| Travel Type:                        | Individual           | <ul> <li>Destination</li> </ul> | : Maine      |                     |                        | Final A         | pprover: Rend   | oni, John Stephen |       |                              |                         |         |
| Trip Description:                   | Visit GE             |                                 |              | *                   |                        | Subr            | nitted By: Lied | es, Carol J       |       |                              |                         |         |
|                                     |                      |                                 |              |                     | V                      | Receipts /      | Attached: 🥘     |                   |       | Total:                       |                         |         |
|                                     |                      |                                 |              | Ŧ                   | ·                      | Voucher # C     | orp Card:       |                   |       | Date to<br>AP:               |                         |         |
| If Sponsored Project funded please  |                      |                                 |              | *                   | If more than funding t | one sponsored   | project is      |                   |       |                              | ~                       |         |
| benefits/relates to the project:    |                      |                                 |              |                     |                        | allocation meth | odology:        |                   |       |                              |                         |         |
|                                     |                      |                                 |              | Ŧ                   |                        |                 | _               |                   |       |                              | Ψ.                      |         |
|                                     |                      | 🗘 Back 🔀                        | Delete 🛛 🌔 🎅 | Notes Save          | Workflow               | 🚔 Print 🕥       | 1 Import A      | dHocApprove       |       |                              |                         |         |
| Included Expenses                   |                      |                                 |              |                     |                        |                 |                 |                   |       | 🜮 Create                     | 🗱 Unassign 🛛 💥 De       | elete   |
| Expense Date Expense                | Type Category        | Payment Source                  | Source       | Corp Card Merchant  | Cost Center            | Account         | Amount          | Currency Amt      | Notes | Business Purpose             | Receipts Attached?      |         |
|                                     |                      |                                 |              |                     |                        |                 |                 |                   |       |                              |                         |         |

When the header is complete, it is time to start adding expenses. The expenses do not have to be recorded in any particular order. This manual will begin by importing expenses that were incurred on the trip using the Tufts Corporate Card, or manually entered during the trip. To begin that process, click the Import button.

| ľ | Fuf      | ts               |                  | Good Afterno      | on, Carol J Liedes  |            |                             |                     |          |         |                 |       | Help   Tutorial   Change Pa | ssword   Chang      | e Role   Log ( |
|---|----------|------------------|------------------|-------------------|---------------------|------------|-----------------------------|---------------------|----------|---------|-----------------|-------|-----------------------------|---------------------|----------------|
| ł | lome > E | (pense Reports > |                  |                   |                     |            |                             |                     |          |         |                 |       |                             |                     |                |
| ſ | Travel F | lequest Re       | quests for Appro | val Unassigned Ex | penses    New Exper | ise Report | My Expense Report           | rts Reports for App | roval Au | dit     |                 |       |                             |                     |                |
| ĺ | Includ   | ed Expenses      |                  |                   |                     |            |                             |                     |          |         |                 |       |                             | Assign              | C Back         |
|   |          | xpense<br>late   | Expense<br>Type  | Category          | Payment Source      | Source     | Corp Card Merchant          | Cost Center         | Account  | Amount  | Currency<br>Amt | Notes | Business Purpose            | Receipt<br>Attached | 2              |
|   |          | 5/25/2012        | Business         |                   | Corporate Card      | <b>*</b>   | 12570634500524              | C222100             |          | 1322.70 | 1322.70<br>USD  |       |                             |                     |                |
|   |          | 6/04/2012        | Business         |                   | Corporate Card      |            | AIRTRANAI<br>33270660506300 | C222100             |          | 188.10  | 188.10 USD      |       |                             |                     |                |
|   |          | 6/04/2012        | Business         |                   | Corporate Card      |            | AIRTRANAI<br>33270660506311 | C222100             |          | 188.10  | 188.10 USD      |       |                             |                     |                |
|   |          | 6/04/2012        | Business         |                   | Corporate Card      |            | AIRTRANAI<br>33270660506322 | C222100             |          | 188.10  | 188.10 USD      |       |                             |                     |                |
|   |          | 6/04/2012        | Business         |                   | Corporate Card      |            | USAIRWAY<br>03724734028864  | C222100             |          | 25.00   | 25.00 USD       |       |                             |                     |                |
|   |          | 6/05/2012        | Business         |                   | Corporate Card      |            | HUDSON NEWS 280<br>LN       | C222100             |          | 11.96   | 11.96 USD       |       |                             |                     |                |
|   |          | 6/05/2012        | Business         |                   | Corporate Card      |            | MCDONALD'S<br>F6750         | C222100             |          | 16.55   | 16.55 USD       |       |                             |                     |                |
|   |          | 6/05/2012        | Business         |                   | Corporate Card      |            | TRAVIZON-BTI<br>OPS         | C222100             |          | 26.45   | 26.45 USD       |       |                             |                     | =              |
|   |          |                  |                  |                   |                     |            |                             |                     |          |         |                 |       |                             | 1 2                 | Next           |

Click the boxes of the expenses relevant to the trip. If all apply you may check the very top box in the header row. Once all appropriate boxes are checked, click the Assign button to import into the expense report.

| Tuf      | ts                                                      |                                                     | Good After    | noon, Carol J Lied | les            |                      |                    |                                                      |                                                             |              |              | н     | elp   Tutorial   Change Pas | sword   Change Role   L | _og Off |
|----------|---------------------------------------------------------|-----------------------------------------------------|---------------|--------------------|----------------|----------------------|--------------------|------------------------------------------------------|-------------------------------------------------------------|--------------|--------------|-------|-----------------------------|-------------------------|---------|
| UNIVERI  | SITY                                                    |                                                     |               |                    |                |                      |                    |                                                      |                                                             |              |              |       |                             |                         |         |
| Home > E | Reports >                                               |                                                     | Unantineed    | European II New    | Current Decent | Ma Concerne Descerte | Deserts for Asses  |                                                      |                                                             |              |              |       |                             |                         |         |
| Travere  | Request    Reques                                       | sts for Approval                                    | Unassigned    | Expenses    New    | Expense Report | my expense reports   | Reports for Appro- | vai    Audit                                         |                                                             |              |              |       |                             |                         |         |
| Expen    | se Summary                                              |                                                     |               |                    |                |                      |                    |                                                      |                                                             |              |              |       |                             |                         |         |
|          |                                                         | From Date: 0                                        | 05/17/2012    |                    | To Date:       | 06/05/2012           |                    |                                                      | Report I                                                    | 0: 58861     |              |       |                             |                         |         |
|          |                                                         | Country:                                            | United States |                    | Purpose:       | Pick One             | -                  |                                                      | Status                                                      | s: Open      |              |       |                             |                         |         |
|          |                                                         | Travel Type:                                        | ndividual     |                    | Destination:   | Maine                |                    |                                                      | Final Approve                                               | r: Renoni, J | ohn Stephen  |       |                             |                         |         |
|          | Tri                                                     | ip Description: 🐧                                   | /isit GE      |                    | _              |                      | ~                  |                                                      | Submitted By                                                | : Liedes, C  | arol J       |       |                             |                         |         |
|          |                                                         |                                                     |               |                    |                |                      |                    | R                                                    | eceipts Attached                                            | d: 🧭         |              |       | Total: 455.83               |                         |         |
|          |                                                         |                                                     |               |                    |                |                      | -                  | Voucher #                                            | # Reimbursemen                                              | t            |              |       |                             |                         |         |
|          |                                                         |                                                     |               |                    |                |                      |                    | Voud                                                 | cher # Corp Care                                            | d:           |              |       | AP:                         |                         |         |
| If S     | Sponsored Project f<br>indicate how<br>benefits/relates | funded please<br>travel directly<br>to the project: |               |                    |                |                      | *<br>~             | If more than one spo<br>funding the trave<br>allocat | onsored project i<br>I please detail th<br>tion methodology | e<br>/:      |              |       |                             | *                       |         |
|          |                                                         |                                                     |               |                    | Back 🔀 D       | elete 🛛 🔛 Notes 🛛 🖡  | Save Save          | orkflow 📄 🚍 Prin                                     | nt 🗋 🖄 Import                                               | AdHo         | cApprove     |       |                             |                         |         |
| Includ   | ed Expenses                                             |                                                     |               |                    |                |                      |                    |                                                      |                                                             |              |              |       | 🜮 Create                    | 🗱 Unassign 🛛 💥 De       | elete   |
|          | Expense Date                                            | Expense Ty                                          | pe Catego     | Payment S          | ource So       | urce Corp Card Merc  | hant               | Cost Center                                          | Account                                                     | Amount       | Currency Amt | Notes | Business Purpose            | Receipts Attached?      | ?       |
|          | 05/25/2012                                              | Business                                            |               | Corporate          | Card 😅         | SIR FRANCIS DI       | RAKE HOTE          | C222100                                              |                                                             | 239.22       | 239.22 USD   | -     |                             |                         |         |
|          | 06/04/2012                                              | Business                                            |               | Corporate          | e Card 🛛 👼     | AIRTRANAI 332        | 70660506322        | C222100                                              |                                                             | 188.10       | 188.10 USD   | 9     |                             |                         |         |
|          | 06/05/2012                                              | Business                                            |               | Corporate          | e Card 🛛 🗮     | HUDSON NEWS          | 280 LN             | C222100                                              |                                                             | 11.96        | 11.96 USD    | 2     |                             |                         |         |
|          | 06/05/2012                                              | Business                                            |               | Corporate          | Card 📾         | MCDONALD'S F         | 6750               | C222100                                              |                                                             | 16.55        | 16.55 USD    |       |                             |                         |         |
|          |                                                         |                                                     |               |                    |                |                      |                    |                                                      |                                                             |              |              |       |                             |                         |         |

The system will assign the selected expense to the expense report. Note that the expenses appear in red. This is a signal that they require additional information prior to submission: category and account. Simply click on one of the lines. When taken to the screen with that line highlighted, complete the rest of the fields, and click the **second** button. Continue until all your expense items are complete

| Tu       | fts               |                 | Good Aftern          | ioon, Carol J Liedes | •            |                             |                        |               |             |                |                      | Help   Tuto       | rial   Change Pass | word   Change Role   Log |
|----------|-------------------|-----------------|----------------------|----------------------|--------------|-----------------------------|------------------------|---------------|-------------|----------------|----------------------|-------------------|--------------------|--------------------------|
| Home > E | Expense Reports > |                 |                      |                      |              |                             |                        |               |             |                |                      |                   |                    |                          |
| Travel   | Request Req       | quests for Appr | oval Unassigned      | Expenses 📗 New Ex    | pense Report | My Expense Re               | ports Reports for A    | pproval Audit | t I         |                |                      |                   |                    |                          |
| Exper    | nse Summary       |                 |                      |                      |              |                             |                        |               |             |                |                      |                   |                    |                          |
|          |                   |                 |                      |                      | Report Id:   | 58861                       |                        | Total: 455.83 |             |                |                      |                   |                    |                          |
| _        |                   |                 |                      |                      |              |                             |                        |               |             |                |                      |                   |                    |                          |
| Ċľ       | ieck if           | you             | Expense Date: (      | 6/04/2012            |              | Payment S                   | Source: Corporate Car  | ď             |             | Expense T      | vpe: Business        | •                 | Cos                | t center                 |
| ha       | we red            | eint            | Category:            | Air Bus Rail Fare    | -            | Ac                          | count: 5301            | -             | 0           | Cost Cer       | nter: C222100        |                   | 🕿 def              | aults from               |
|          |                   | Cipt            |                      |                      |              | Business P                  | urpose:                |               | <u>^</u>    |                |                      |                   | 1 acri             |                          |
| ∥ be     | eing -            | $\sim$          | Amount:              | 188.10               |              | 199                         |                        |               |             | Corp Card Merc | nant: AIRTRANAI 3327 | J660506322        | use                | r profile                |
| l at     | tacho             | 1 >             | Receipt Attached?: [ |                      |              |                             |                        |               | -           |                |                      |                   | ann                | lication                 |
| au       | uunu              |                 | 🔚 Save 🛛 💥 De        | elete 🛛 🕎 Notes      | CI Split     | Attendees                   | 🗱 Unassign             | 🗞 Booking     | Information | CardTra        | nsAir Hotel Detail   | Card Trans Detail |                    | neution                  |
|          |                   |                 |                      |                      |              |                             |                        |               |             |                |                      |                   |                    |                          |
| Incluc   | led Expenses      |                 |                      |                      |              | 1                           |                        |               |             |                |                      | 🤁 Create          | 🕸 Unassign         | 🔀 Delete 🛛 🖓 Back        |
|          | Expense Date      | Expense Type    | e Category           | Payment Source       | e Source     | Corp Card Merch             | hant Cost Center       | Account       | Amount      | Currency Amt   | Notes                | Business Purpose  |                    | Receipt Attached?        |
|          | 05/25/2012        | Business        |                      | Corporate Car        | d 🗮          | SIR FRANCIS<br>DRAKE HOTE   | C222100                |               | 239.22      | 239.22 USD     |                      |                   |                    |                          |
|          |                   |                 |                      |                      |              | AIRTRANAI<br>33270660506322 |                        |               |             |                |                      |                   |                    |                          |
|          | 06/05/2012        | Business        |                      | Corporate Car        | d 🚍          | HUDSON NEWS :<br>LN         | <sup>280</sup> C222100 |               | 11.96       | 11.96 USD      |                      |                   |                    |                          |
|          | 06/05/2012        | Business        |                      | Corporate Car        | d 🗮          | MCDONALD'S<br>F6750         | C222100                |               | 16.55       | 16.55 USD      |                      |                   |                    |                          |

| Inclu | ded Expenses |              |                      |                |                                  |                             |             |         |        |              |
|-------|--------------|--------------|----------------------|----------------|----------------------------------|-----------------------------|-------------|---------|--------|--------------|
|       | Expense Date | Expense Type | Category             | Payment Source | Source                           | Corp Card Merchant          | Cost Center | Account | Amount | Currency Amt |
|       |              |              |                      |                |                                  |                             |             |         |        |              |
|       | 06/05/2012   | Business     |                      | Corporate Card | ite Card 📾 HUDSON NEWS 280<br>LN |                             | C222100     |         | 11.96  | 11.96 USD    |
|       | 06/05/2012   | Business     |                      | Corporate Card |                                  | MCDONALD'S<br>F6750         | C222100     |         | 16.55  | 16.55 USD    |
|       | 06/04/2012   | Business     | Air, Bus, Rail, Fare | Corporate Card |                                  | AIRTRANAI<br>33270660506322 | C222100     | 5301    | 188.10 | 188.10 USD   |

Once corrections are made and saved, the expense line will turn black. If you are unsure of the Account or Cost Center, click the a next to that field then a search . A list of valid values will show. Click on the value you want to use. If there a Cost Center you need that is not listed, send an e-mail to <u>e-</u> <u>expense@tufts.edu</u>

| Account: | 5302          | Cost Center: C222100       | Q |
|----------|---------------|----------------------------|---|
|          | Find Criteria |                            |   |
|          |               | Code: Description:         |   |
|          |               | Search Clear @ Reset       |   |
|          | List Results  |                            |   |
|          | Code          | Description                |   |
|          | 1454          | AP Use Only                |   |
|          | 5120          | 5120-Professional Services |   |
|          | 5301          | 5301-Domestic Travel       |   |
|          | 5302          | 5302-Foreign Travel        |   |
|          | 5304          | 5304-Local(Auto,Bus,Taxi)  |   |
|          | 5305          | 5305-Non-Employee Reimb    |   |

### **Out of Pocket Expenses**

Once your import of expenses from unassigned expenses (corporate card or ATM withdrawals) is complete, begin recording out of pocket expenses to be reimbursed. **Click Create to add an out of pocket expense.** 

|                                                                                                    | E.          | Save            | 🔇 Delete 🛛 💽                      | Notes Dig Split    | 8         | Attendees 🛛                             | 🔉 Unassign  | 🛛 🦓 Booki    | ng Informati | on CardTi    | ansAir | Hotel Detai | I Card Tra       | ns Detail          |              |               |
|----------------------------------------------------------------------------------------------------|-------------|-----------------|-----------------------------------|--------------------|-----------|-----------------------------------------|-------------|--------------|--------------|--------------|--------|-------------|------------------|--------------------|--------------|---------------|
| Included Expenses                                                                                                    |             |                 |                                   |                    |           |                                         |             |              |              |              |        |             |                  |                    |              |               |
| Tufts                                                                                                    | e Reports > |                 | Good Afternoo                     | on, Carol J Liedes |           |                                         |             |              |              |              |        |             | Help   Tut       | orial   Change Pas | sword   Chan | ge Role   Log |
| Travel Reque                                                                                                    | est Requ    | ests for Approv | al Unassigned Ex                  | penses New Expens  | se Report | My Expense Report                       | Reports for | r Approval A | dit          |              |        |             |                  |                    |              |               |
| Expense Summary  Expense Summary  Expense Date: 06/14/2012 Payment Source: Out of Pocket Category: Dinner Account: 5301 Cost Center: C222100 Amount: 31.97 Business Purpose: Corp Card Merchant: Receipt Attached?: |             |                 |                                   |                    |           |                                         |             |              |              |              |        |             |                  |                    |              |               |
|                                                                                                    |             |                 |                                   |                    |           |                                         | ,(          |              | ,<br>        |              |        |             |                  |                    |              |               |
| Included Ex                                                                                                    | xpenses     |                 |                                   |                    |           |                                         | _           |              |              |              |        |             | 🔁 Create         | 🗱 Unassign         | 🔀 Delete     | C Back        |
| Exper                                                                                                    | ense Date   | Expense Type    | Category                          | Payment Source     | Source    | Corp Card Merchant                      | Cost Center | Accou        | nt Amount    | Currency Amt | Notes  | E           | lusiness Purpose |                    | Recei        | pt Attached   |
| 05/25                                                                                                    | 5/2012      | Business        | Lodging                           | Corporate Card     |           | SIR FRANCIS<br>DRAKE HOTE<br>AIRTRANAI  | C222100     | 5301         | 239.22       | 239.22 USD   |        |             |                  |                    | No           |               |
| 06/04                                                                                                    | 5/2012      | Business        | Air, bus, Rail, Fare<br>Breakfast | Corporate Card     |           | 33270660506322<br>HUDSON NEWS 280<br>LN | C222100     | 5301         | 188.10       | 11.96 USD    |        |             |                  |                    | No<br>Yes    |               |
| -                                                                                                    | 6/2012      | Rusiness        | Lunch                             | Corporate Card     | -         | MCDONALD'S E6750                        | C222100     | 5301         | 16 55        | 16 55 USD    |        |             |                  |                    | Yes          |               |

### Complete fields above as indicated

### **Splitting Charges**

If you need to split the cost to additional DeptID's and or Grants or part of a corporate card charge was personal you need to split the transaction.

Example: If the \$239.22 lodging receipt contained an inappropriate business expense of \$9 for a movie rental, the lodging expense should be broken up into 2 separate transactions: 1 lodging, type business at \$230.22 and 1 lodging type, personal at \$9. The system will automatically subtract the \$9 from the total to be reimbursed. To split, enter the transaction. Once it appears in the lower half of the screen highlight it (see below). Then click the Split button.

**Please Note**: Once you split a transaction it cannot be undone.

| T         | <u>6</u> -    |              | Good Afterno              | on Carol I liedes   |            |                             |                     |                 |            |                           |                | Help   Tut           | orial   Change Pas | sword | Change Role   Log |
|-----------|---------------|--------------|---------------------------|---------------------|------------|-----------------------------|---------------------|-----------------|------------|---------------------------|----------------|----------------------|--------------------|-------|-------------------|
| Hom       | Click         | on the       | e trans                   | action y            | ou         |                             |                     |                 |            |                           |                |                      |                    |       |                   |
| Tra<br>Ex | want          | to sp        | lit and                   | click the           | į          | xpense Repo                 | rts Reports for A   | pproval 🛛 Audit |            |                           |                |                      |                    |       |                   |
|           | Split         | butto        | n.                        | C B Split           | ]          |                             |                     | Total: 455.83   |            |                           |                |                      |                    |       |                   |
| Ex        |               |              | Expense Date: 06          | /04/2012            |            | Payment Sou                 | Irce: Corporate Car | d               |            | Expense 1                 | ype: Business  |                      | •                  |       |                   |
|           |               |              | Category: A<br>Amount: 18 | ir, Bus, Rail, Fare | • <b>M</b> | Acco<br>Business Purp       | ount: 5301          |                 | ^          | Cost Ce<br>Corp Card Merc | nter: C222100  | 3270660506322        | Q.                 |       |                   |
|           |               | Re           | ceipt Attached?:          |                     |            |                             |                     |                 | -          |                           |                |                      |                    |       |                   |
|           |               |              | 🔜 Save 🛛 🔀 Dele           | te 💽 Notes 🕰        | Split 4    | 🚳 Attendees                 | 🗱 Unassign          | 🕀 Booking I     | nformation | CardTra                   | nsAir Hotel De | tail Card Trans Deta | i                  |       |                   |
| Incl      | uded Expenses |              |                           |                     |            |                             |                     |                 |            |                           |                | 🔁 Create             | 🗱 Unassign         | 🔀 D   | elete 🖓 Back      |
|           | Expense Date  | Expense Type | Category                  | Payment Source      | Source     | Corp Card Merchan           | nt Cost Center      | Account         | Amount     | Currency Amt              | Notes          | Business Purpose     |                    |       | Receipt Attached? |
|           | 05/25/2012    | Business     |                           | Corporate Card      |            | SIR FRANCIS<br>DRAKE HOTE   | C222100             |                 | 239.22     | 239.22 USD                |                |                      |                    |       |                   |
|           | 06/04/2012    | Business     |                           | Corporate Card      | -          | AIRTRANAI<br>33270660506322 | C222100             |                 | 188.10     | 188.10 USD                |                |                      |                    |       |                   |
|           | 06/05/2012    | Business     |                           | Corporate Card      |            | HUDSON NEWS 28              | 0 C222100           |                 | 11.96      | 11.96 USD                 |                |                      |                    |       |                   |
|           | 06/05/2012    | Business     |                           | Corporate Card      |            | MCDONALD'S<br>F6750         | C222100             |                 | 16.55      | 16.55 USD                 |                |                      |                    |       |                   |

|          |              |   |          | Expense Date: 06/2    | 20/12   |   |             |    |        |
|----------|--------------|---|----------|-----------------------|---------|---|-------------|----|--------|
|          |              |   |          | Amount: 239           | 22      |   |             |    |        |
|          |              |   |          | Anount 255            |         |   |             |    |        |
|          |              |   |          | Left to Disburse: 0.0 | 10      |   |             |    |        |
|          |              |   |          |                       |         |   |             |    |        |
| split Op | tions        |   |          |                       |         |   |             |    |        |
| 6        | Expense Type |   | Category |                       | Account |   | Cost Center |    | Amount |
| 96       | Business     | ▼ | Lodging  | •                     | 5301    | ٩ | C222100     | ۹  | 230.22 |
| 4        | Personal     | • | Lodging  | •                     | 5301    | ٩ | C222100     | ۹  | 9.00   |
| 0.00     | Business     | • | Lodging  | •                     | 5301    | ٩ | C222100     | ۹  | 0.00   |
| 0.00     | Business     | • | Lodging  | •                     | 5301    | ٩ | C222100     | ۹  | 0.00   |
| 0.00     | Business     | • | Lodging  | •                     | 5301    | ٩ | C222100     | ٩Ŵ | 0.00   |
|          |              |   |          |                       |         |   |             |    |        |

Break down the expense between expense type, or cost center or any that apply. When finished click **Esave** and the system will return to the expense page.

### \*\*Please Note: Any charge marked as personal should not be charged to a grant.

### **Attendees Required**

If a meal exceeds a certain dollar amount upon saving the entry, the system will ask for more information. It assumes that due to the higher price, more than one individual may have dined. Click the Back to add requested information.

Then, click the Attendees button.

|    |       |              | на           | eceipi Attacried ?. 👿 |                |        |                             |                 | _       | Ψ.     |              |       |                  |            |   |        |              |
|----|-------|--------------|--------------|-----------------------|----------------|--------|-----------------------------|-----------------|---------|--------|--------------|-------|------------------|------------|---|--------|--------------|
|    |       |              |              |                       |                |        |                             | 🔚 Save 🛛 🦓 Atte | endees  |        |              |       |                  |            |   |        |              |
| In | nclud | led Expenses |              |                       |                |        |                             |                 |         |        |              |       | 🜮 Create         | 🕸 Unassign | 8 | Delete | C Back       |
| [  |       | Expense Date | Expense Type | Category              | Payment Source | Source | Corp Card Merchant          | Cost Center     | Account | Amount | Currency Amt | Notes | Business Purpose |            |   | Receip | ot Attached? |
| [  |       | 05/25/2012   | Business     | Lodging               | Corporate Card | -      | SIR FRANCIS<br>DRAKE HOTE   | C222100         | 5301    | 239.22 | 239.22 USD   |       |                  |            |   | No     |              |
| [  |       | 06/04/2012   | Business     | Air, Bus, Rail, Fare  | Corporate Card |        | AIRTRANAI<br>33270660506322 | C222100         | 5301    | 188.10 | 188.10 USD   |       |                  |            |   | No     |              |
|    |       | 06/05/2012   | Business     | Breakfast             | Corporate Card |        | HUDSON NEWS 280<br>LN       | C222100         | 5301    | 11.96  | 11.96 USD    |       |                  |            |   | Yes    |              |
| [  |       | 06/05/2012   | Business     | Lunch                 | Corporate Card | -      | MCDONALD'S F6750            | C222100         | 5301    | 16.55  | 16.55 USD    |       |                  |            |   | Yes    |              |

#### An Attendees box then appears.

|  | Attendees | Append | Attendees:<br>Type in attendees here and<br>put total number at<br>bottom: |
|--|-----------|--------|----------------------------------------------------------------------------|
|--|-----------|--------|----------------------------------------------------------------------------|

Click Return to Expense to Save.

### Using the Per Diem Wizard

| Tufts                 |                 |             | Good Morning,     | Carol J | Liedes                   |          |                |           |        | Hel               | p   Tutor | rial   Change Pass    | word   Cl | nange Role   L     |
|-----------------------|-----------------|-------------|-------------------|---------|--------------------------|----------|----------------|-----------|--------|-------------------|-----------|-----------------------|-----------|--------------------|
| Home > Expense Report | s>              |             |                   |         |                          |          |                |           |        |                   |           |                       |           |                    |
| Travel Request        | Requests for Ap | pproval     | Unassigned Exp    | enses   | New Expense R            | eport    | My Expens      | e Reports | Report | ts for Approval   | Audit     | ]                     |           |                    |
| Expense Summa         | ry              |             |                   |         |                          |          |                |           |        |                   |           |                       |           |                    |
|                       |                 |             | Report Id: 593    | 396     |                          |          | Total:         |           |        |                   |           |                       |           |                    |
|                       |                 |             |                   |         |                          |          |                |           |        |                   |           |                       |           |                    |
| Expense Summa         | ry              |             |                   |         |                          |          |                |           |        |                   |           |                       |           |                    |
| Expense Da            | ite: 06/07/2012 | 2           |                   | P       | ayment Source:           | Out of F | ocket          | •         |        | Expense Ty        | pe: Bu    | siness                |           | •                  |
| Catego                | ry: Per Diem N  | feals & Inc | ident: 👻 🗶        |         | Account:                 |          |                |           |        | Cost Cent         | er: C22   | 22100                 |           |                    |
| Amou                  | int: 0.00       |             |                   | ۳       | Business Purpose:        |          |                |           | *      | Corp Card Mercha  | ant:      |                       |           |                    |
| Receipt Attache       | d?:             |             |                   |         |                          |          |                |           | ~      |                   |           |                       |           |                    |
|                       |                 |             |                   |         | 🔚 Sa                     | ve       | 🚳 Attend       | ees       |        |                   |           |                       |           |                    |
| Included Expense      | es              |             |                   |         |                          |          |                |           |        | Cre               | eate      | 総合 Unassign           | 💥 Dele    | te 🗘 Back          |
| Expense Ex<br>Date Ty | pense (         | Category    | Payment<br>Source | Sourc   | ce Corp Card<br>Merchant |          | Cost<br>Center | Account   | Amount | Foreign<br>Amount | Note      | s Business<br>Purpose | R         | eceipt<br>ttached? |

When you are completing an expense report, and you have opted for reimbursement via <u>Per Diem M&IE</u> (meals and incidental expenses), utilize the Per Diem Wizard located adjacent to the category field. The wizard icon turns a yellow color when Per Diem is chosen in the category field.

• Click on the yellow wizard icon to be taken here:

|                   |                |         |            | _ |
|-------------------|----------------|---------|------------|---|
| Arrival Date:     | 06/07/2012     |         | . /        | / |
| Arrival Pct:      | 75%            |         | $\swarrow$ |   |
| Departure Date:   | 06/07/2012     |         |            |   |
| Departure Pct:    | 75%            |         |            |   |
| Perdiem Type:     | Government     |         |            |   |
| er Diem Category: | Meals and Inci | dentals |            |   |
| Location:         |                |         | <b>_</b> Q |   |
| Account:          |                |         | Q,         |   |
| Cost Center:      | C222100        |         | Q          |   |
| Payment:          | Out of Pocket  |         |            |   |
|                   | lext Ca        | Incel   |            |   |

• After selecting, click Next after screen refreshes.

Ensure the arrival and departure dates are correct and complete all fields. Use the magnifying glass to help with your search, especially with location, as shown here. Select the location by clicking on the appropriate line.

| City:        | Charleston         | Country: L | ISA               |       |
|--------------|--------------------|------------|-------------------|-------|
| State:       | sc                 | Name:      |                   |       |
|              | 🔍 Search 🛛 😵 Creat | e 🔀 Exit   | 🚫 Clear 🛛 🛞 Reset |       |
| List Locatio | n Results          |            |                   |       |
| City         |                    | Country    | Name              | State |
| CHARLESTO    | N AFB              | USA        | United States     | SC    |
|              |                    | USA        | United States     | SC    |

| Tu     | fts             |                 | Go                              | od Morning, Carol J | Liedes            |                    |                 |                  | Help   Tu | torial   Change     | e Password | Change Role   Log O |
|--------|-----------------|-----------------|---------------------------------|---------------------|-------------------|--------------------|-----------------|------------------|-----------|---------------------|------------|---------------------|
| Home > | Expense Report  | s >             |                                 |                     |                   |                    |                 |                  |           |                     |            |                     |
| Trave  | Request         | Requests fo     | or Approval    Un               | assigned Expenses   | New Expense F     | Report My Expense  | e Reports 📗 Rep | orts for Approva | I Audi    | it                  |            |                     |
| Expe   | nse Summa       | Ŋ               |                                 |                     |                   |                    |                 |                  |           |                     |            |                     |
|        | Expense Da      | te: 06/07/2     | 2012 💼                          | P                   | ayment Source:    | Out of Pocket      | -               | Expense          | Type:     | Business            |            | -                   |
|        | Catego          | ry:             |                                 | - X.                | Account:          |                    |                 | Cost             | enter: C  | 222100              |            |                     |
|        | Amou            | nt: 0.00        |                                 | 🧐 <sup>E</sup>      | Business Purpose: |                    |                 | Corp Card Me     | rchant:   |                     |            |                     |
|        | eceint ∆ttache  | d2:             |                                 |                     |                   |                    |                 |                  |           |                     |            |                     |
|        |                 | u               |                                 |                     |                   |                    |                 | ×                |           |                     |            |                     |
|        |                 |                 |                                 |                     | E Si              | ave 🛛 🦓 Attende    | es              |                  |           |                     |            |                     |
| Inclu  | ded Expense     | s               |                                 |                     |                   |                    |                 |                  |           |                     |            | 🜮 Create            |
|        | Expense<br>Date | Expense<br>Type | Category                        | Payment Source      | ce Source         | Corp Card Merchant | Cost Center     | Account          | Amount    | t Foreign<br>Amount | Notes      | Busine              |
|        | 06/07/2012      | Business        | Per Diem Meals a<br>Incidentals | & Out of Pocket     |                   |                    | C222100         | 5301             | 42.00     | 0.00<br>USD         |            |                     |
|        | 06/08/2012      | Business        | Per Diem Meals a<br>Incidentals | & Out of Pocket     |                   |                    | C222100         | 5301             | 56.00     | 0.00<br>USD         |            |                     |
|        | 06/09/2012      | Business        | Per Diem Meals a<br>Incidentals | & Out of Pocket     |                   |                    | C222100         | 5301             | 56.00     | 0.00<br>USD         |            |                     |
|        | 06/10/2012      | Business        | Per Diem Meals a<br>Incidentals | & Out of Pocket     |                   |                    | C222100         | 5301             | 42.00     | 0.00<br>USD         |            |                     |

The wizard not only retrieves the correct GSA per diem rate for the location, but correctly prorates that per diem by 75% for the travel to and travel from days. This is in accordance with IRS regulations pertaining to using M&IE per diem rates.

PLEASE NOTE: The corporate card can not be used to pay for Meals & Incidentals when taking per diem allowances. However, if the card is accidentally used, the expense type must be "personal." The amount will be deducted from your out of pocket reimbursement. <u>Any charges marked as Personal should not be charged to a grant.</u>

### Using the Foreign Currency Converter

| Tufts                              | Good Afternoon, Car      | ol J Liedes        |                    |                     |              |                    |          | Help   Tutor   | ial   Change Passv | word   Chan | ge Role   Log ( |
|------------------------------------|--------------------------|--------------------|--------------------|---------------------|--------------|--------------------|----------|----------------|--------------------|-------------|-----------------|
| Home > Expense Reports >           |                          |                    |                    |                     |              |                    |          |                |                    |             |                 |
| Travel Request Requests for Approv | al Unassigned Expenses   | New Expense Report | My Expense Reports | Reports for Approva | al Audit     |                    |          |                |                    |             |                 |
| Expense Summary                    |                          |                    |                    |                     |              |                    |          |                |                    |             |                 |
|                                    |                          | Report Id:         | 59632              | Total               | : 56.92      |                    |          |                |                    |             |                 |
|                                    |                          |                    |                    |                     |              |                    |          |                |                    |             |                 |
| Expense Detail                     |                          |                    |                    |                     |              |                    |          |                |                    |             |                 |
|                                    | Expense Date: 06/20/2012 | 2 📰                | Payment Source     | Out of Pocket       | -            | Expense Type       | Business | •              |                    |             |                 |
|                                    | Category:                | - 2                | Account            | :                   |              | Q Cost Center      | C222100  |                | 0                  |             |                 |
|                                    | Amount: 0.00             |                    | Business Purpose   | :                   |              | Corp Card Merchant |          |                |                    |             |                 |
|                                    |                          |                    |                    |                     |              |                    |          |                |                    |             |                 |
| Re                                 | ceipt Attached?:         |                    |                    |                     |              | -                  |          |                |                    |             |                 |
|                                    |                          |                    |                    | Save 💦 🖓 Atter      | idees        |                    |          |                |                    |             |                 |
|                                    |                          |                    |                    |                     |              |                    |          |                |                    |             |                 |
| Included Expenses                  |                          |                    |                    |                     |              |                    |          | 🜮 Create       | 総合 Unassign        | 💥 Delete    | C Back          |
| Expense Date Expense Type          | Category Pay             | ment Source Source | Corp Card Merchant | Cost Center         | Account Amou | nt Currency Amt No | tes Bu   | siness Purpose |                    | Recei       | pt Attached?    |
| 03/11/2012 Business                | Dinner Cor               | porate Card 🛛 🗮    | PICKWICK           | C222100             | 5302 37.     | 05 252.00 SEK      |          |                |                    | Yes         |                 |
| 06/20/2012 Business                | Lunch Out                | of Pocket          |                    | C222100             | 5302 19.     | 87 139.00 SEK      |          |                |                    | No          |                 |

If the amount of receipt is in a foreign currency, use the Currency Converter to change to US\$. Click the globe icon, as shown above. You're taken to the screen (below), where you will populate the fields. After selecting the currency type, click save . Note that the column titled Currency Amt refers to the original, native currency.

| Currency Wizard     |                                           |                 |               |            |                                                                                                    |         |   |
|---------------------|-------------------------------------------|-----------------|---------------|------------|----------------------------------------------------------------------------------------------------|---------|---|
| Currency:           | Swedish Krona                             | -               |               |            |                                                                                                    |         |   |
| Earning Amount      | Slovenia, Tolar                           | *               |               |            |                                                                                                    |         |   |
| Poreign Amount.     | Solomon Islands Dollar<br>Somali Shilling |                 |               |            |                                                                                                    |         |   |
| Conversion Rate:    | South Africa, Rand                        |                 |               |            |                                                                                                    |         |   |
|                     | South Korea, Won                          |                 |               |            |                                                                                                    |         |   |
| Amount              | Spain Peseta                              |                 |               |            |                                                                                                    |         |   |
|                     | Sri Lanka Rupee                           |                 |               |            |                                                                                                    |         |   |
| Save So             | Sudanese Dinar                            |                 |               |            |                                                                                                    |         |   |
|                     | Surinam Dollar                            |                 |               |            |                                                                                                    |         |   |
|                     | Swaziland, Lilangeni                      |                 |               |            |                                                                                                    |         |   |
|                     | Swedish Krona                             |                 |               |            |                                                                                                    |         |   |
|                     | Swiss Franc                               |                 |               |            |                                                                                                    | -       |   |
|                     | Syrian Pound                              |                 | YOU WIII D    | e returne  | a to voui                                                                                                    | -       |   |
|                     | Thailand Baht                             |                 |               |            |                                                                                                    |         |   |
|                     | Tonga, Paanga                             |                 |               | ummany     | and tha                                                                                                    |         |   |
|                     | Trinidad and Tobago Dollar                |                 | expense s     | uiiiiiaiy, | and the                                                                                                    |         |   |
|                     | Tunisian Dinar                            |                 | •             |            |                                                                                                    |         |   |
|                     | UAE Dirham                                |                 | converter     | amount     | will anne                                                                                                    | ar      |   |
|                     | Uganda Shiling                            |                 | COnverted     | annount    | will appe                                                                                                    | .a      |   |
|                     | Ukraine Hownia                            |                 |               |            |                                                                                                    |         |   |
|                     | US Dollar                                 |                 | Now com       | nlete the  | other tie                                                                                                    | pldc    |   |
|                     | Vanuatu, Vatu                             |                 |               | piece the  | ounci ne                                                                                                    | .105    |   |
|                     | Venezuela Bolivares Fuertes               | -               |               |            |                                                                                                    |         |   |
|                     | Viet Nam, Dong                            | =               |               |            |                                                                                                    |         |   |
|                     | Yemeni Rial                               |                 |               |            |                                                                                                    |         | _ |
|                     | Zambia Kwacha<br>Zimbabwe Dollar          | -               |               |            | and the second second s |         |   |
| Done 😜 Internet   P | rotected Mode: On                         | € <b>100%</b> - | Expense Date: | 06/20/2012 | -                                                                                                    |         |   |
|                     |                                           |                 |               |            |                                                                                                    |         |   |
|                     |                                           |                 | Category      | Lunch      |                                                                                                    |         |   |
|                     |                                           |                 | category:     | Lunch      |                                                                                                    | ▼ 1496. |   |
|                     |                                           |                 |               |            |                                                                                                    |         |   |
|                     |                                           |                 | A manual to   | 40.07      |                                                                                                    |         |   |
|                     |                                           |                 | Amount:       | 19.07      |                                                                                                    |         | 2 |

If importing a credit card expense to the report, the expense automatically converts to USD. The wizard is for out of pocket expenses.

### Auto Mileage

The system can calculate your auto mileage.

Create a new expense and change the Expense Date as needed then choose Auto Mileage as the category and click the Wizard icon I The mileage rate is based on the expense date)

| Expense Summ   | nary              |          |                |        |               |               |            |         |        |                  |          |                  |          |           |
|----------------|-------------------|----------|----------------|--------|---------------|---------------|------------|---------|--------|------------------|----------|------------------|----------|-----------|
|                |                   |          | Report Id: 72  | 2858   |               |               | Total:     |         |        |                  |          |                  |          |           |
| Expense Detail |                   |          |                |        |               |               |            |         |        |                  |          |                  |          |           |
| Ex             | pense Date: 04/11 | /2013    |                | Payr   | ment Source:  | Out of Pocket |            | •       |        | Expense Type:    | Business |                  | -        |           |
|                | Category: Auto    | Mileage  | - *            |        | Account:      |               |            |         | Q,     | Cost Center:     | C222100  |                  | 0        |           |
|                |                   |          |                | Busir  | ness Purpose: |               |            |         | Con    | o Card Merchant: |          |                  |          |           |
| Receip         | ot Attached?: 🔳   |          |                |        |               |               |            | -       |        |                  |          |                  |          |           |
|                |                   |          |                |        | Ę             | Save 🧃        | Attendees  |         |        |                  |          |                  |          |           |
| Included Exper | 1585              |          |                |        |               |               |            |         |        |                  | 🜮 Create | 🗱 Unassign       | 🔀 Delete | C Back    |
| Expense Date   | Expense Type      | Category | Payment Source | Source | Corp Card N   | lerchant C    | ost Center | Account | Amount | Currency Amt     | Notes    | Business Purpose | Receipt  | Attached? |

Enter the Start and End Location and Distance. If you are unsure of the miles click Show Map ad a new windows will pop up showing the google map and the mileage.

#### Save when done

| Don't forge             | t to put       | t your                                                         | retur                                          | n mile                                      | age                        | if nece     | essar   | У.                       |                |          | Enter t                    | he                 | ct        |
|-------------------------|----------------|----------------------------------------------------------------|------------------------------------------------|---------------------------------------------|----------------------------|-------------|---------|--------------------------|----------------|----------|----------------------------|--------------------|-----------|
|                         | Mileage Wizard | 1                                                              |                                                |                                             |                            |             |         |                          |                |          | Accourt                    | π, το              | 31        |
|                         | :              | Start Location:<br>End Location:<br>Distance:<br>Mileage Code: | 169 Holland S<br>200 Westbord<br>0 m<br>Base 💌 | t, Somerville, M/<br>→ Rd, N Grafton M<br>i | A<br>1A<br>Rate:<br>Total: | 0.565       | Sho     | ow Map                   |                |          | Center<br>Busine<br>and Sa | and<br>ss Pu<br>ve | rpose     |
|                         |                |                                                                |                                                | Save 🤇                                      | Reset                      | K Exit      |         |                          |                |          | /                          | -                  |           |
| Expense Summary         |                |                                                                |                                                |                                             |                            |             |         |                          |                | /        |                            |                    |           |
|                         |                | Report                                                         | ld: 72858                                      |                                             |                            | Total:      |         |                          |                |          |                            |                    |           |
| Expense Detail          |                |                                                                |                                                |                                             |                            |             |         | /                        |                |          |                            |                    |           |
| Expense Date:           | 04/11/2013 📰   |                                                                | Pa                                             | ayment Source:                              | Out of Po                  | cket        | •       |                          | Expense Type:  | Business |                            |                    |           |
| Category:               | Auto Mileage   | - 🙀                                                            |                                                | Account:                                    |                            |             | /       | Q,                       | Cost Center:   | C222100  |                            | Q                  |           |
| Amount:                 | 28.25          |                                                                | 🍤 Bu                                           | isiness Purpose:                            |                            |             |         | <ul> <li>Corp</li> </ul> | Card Merchant: |          |                            |                    |           |
| Receipt Attached?:      |                |                                                                |                                                |                                             |                            | $\swarrow$  |         | ~                        |                |          |                            |                    |           |
|                         |                |                                                                |                                                |                                             | Save                       | Attendees   |         |                          |                |          |                            |                    |           |
| Included Expenses       |                |                                                                |                                                |                                             |                            |             |         |                          |                | Create   | 🗱 Unassign                 | 🔀 Delete           | C Back    |
| Expense Date Expense Ty | pe Category    | Payment Sou                                                    | rce Source                                     | e Corp Card N                               | /lerchant                  | Cost Center | Account | Amount                   | Currency Amt   | Notes    | Business Purpose           | Receipt            | Attached? |

### Transmitting Receipts for Expenses

| Tu       | its                             |                                        |         | Good Afternoon, Carol J    | Liedes      |            |            |                    |           |                                  |                                |                |              | He    | lp   Tutorial   Change Pa | ssword   Chan | ige Role   Log |
|----------|---------------------------------|----------------------------------------|---------|----------------------------|-------------|------------|------------|--------------------|-----------|----------------------------------|--------------------------------|----------------|--------------|-------|---------------------------|---------------|----------------|
| UNIVER   | SITY                            |                                        |         |                            |             |            |            |                    |           |                                  |                                |                |              |       |                           |               |                |
| Home > E | Expense Reports >               |                                        |         |                            |             |            |            |                    |           |                                  |                                |                |              |       |                           |               |                |
| Travel   | Request Req                     | uests for Appro                        | val     | Unassigned Expenses        | New Expense | e Report   | My Expense | Reports Reports fo | Approval  | Audit                            |                                |                |              |       |                           |               |                |
| Exper    | ise Summary                     |                                        |         |                            |             |            |            |                    |           |                                  |                                |                |              |       |                           |               |                |
|          |                                 | From Date:                             | 05/17/  | /2012                      | То          | Date: 06   | /05/2012   |                    |           |                                  | Report ID: 5                   | 8861           |              |       |                           |               |                |
|          |                                 | Country:                               | United  | 1 States                   | 💌 Pur       | pose: Pic  | :k One     | -                  |           |                                  | Status: 0                      | pen            |              |       |                           |               |                |
|          |                                 | Travel Type:                           | Individ | iual                       | 👻 Desti     | nation: Ma | ine        |                    |           | Fi                               | nal Approver: R                | enoni, John St | tephen       |       |                           |               |                |
|          |                                 | Trip Description:                      | Visit G | 3E                         |             |            |            | ~                  |           | :                                | Submitted By:                  | intes, Carol J |              |       |                           |               |                |
|          |                                 |                                        |         |                            |             |            |            |                    |           | Recei                            | pts Attached                   |                |              |       | Total: 514.60             |               |                |
|          |                                 |                                        |         |                            |             |            |            | *                  |           | Voucher # Re                     | imbursement:                   |                |              |       |                           |               |                |
|          |                                 |                                        |         |                            |             |            |            |                    |           | Voucher                          | # Corp Card:                   |                |              |       | Date to<br>AP:            |               |                |
| If S     | ponsored Projec                 | t funded please                        |         |                            |             |            |            | ~                  | If more t | than one sponso                  | red project is                 |                |              |       |                           | -             |                |
|          | indicate hor<br>benefits/relate | w travel directly<br>s to the project: |         |                            |             |            |            |                    | fund      | ing the travel ple<br>allocation | ase detail the<br>methodoloov: |                |              |       |                           |               |                |
|          |                                 |                                        |         |                            |             |            |            | ~                  |           |                                  |                                |                |              |       |                           | -             |                |
|          |                                 |                                        |         | 🗘 Ba                       | ack 🛛 🔀 De  | lete 📔     | Notes      | Save 🖉 Submit      |           | Workflow                         | Print 🕥                        | Import Ac      | HocApprove   |       |                           |               |                |
| Includ   | led Expenses                    |                                        |         |                            |             |            |            |                    |           |                                  |                                |                |              |       | Create 🕱                  | Unassign      | X Delete       |
|          | Expense Date                    | Expense T                              | уре     | Category                   | Payme       | nt Source  | Source     | Corp Card Merchant |           | Cost Center                      | r Account                      | Amount         | Currency Amt | Notes | Business Purpose          | Receipts A    | Attached?      |
|          | 05/25/2012                      | Business                               |         | Dinner                     | Out of      | Pocket     |            | -                  |           | C222100                          | 5301                           | 31.97          | 31.97 USD    | •     |                           | Yes           |                |
|          | 05/25/2012                      | Rusiness                               |         | Lodoing                    | Corpor      | ate Card   | -          | SIR FRANCIS DRAKE  | HOTE      | C222100                          | 5301                           | 239.22         | 239 22 USD   | •     |                           | No            |                |
|          | 00/04/2012                      | Busisees                               |         | Air Bue Del Fere           | Corpor      | ate Card   |            |                    | 508222    | 0222100                          | 6204                           | 199.40         | 499.40.000   |       |                           | Ne            |                |
|          | 00/04/2012                      | Dusiness                               |         | All, Dus, Rail, Falle      | Corpor      | ate card   |            | AIRTRANAL 3327000  | 1506322   | 0222100                          | 5501                           | 100.10         | 166.10 030   |       |                           | NU            |                |
|          | 06/05/2012                      | Business                               |         | Breakfast                  | Corpor      | ate Card   |            | HUDSON NEWS 280    | LN        | C222100                          | 5301                           | 11.96          | 11.96 USD    |       |                           | Yes           |                |
|          | 06/05/2012                      | Business                               |         | Lunch                      | Corpor      | ate Card   | <b>4</b>   | MCDONALD'S F6750   |           | C222100                          | 5301                           | 16.55          | 16.55 USD    | -     |                           | Yes           |                |
|          | 06/14/2012                      | Business                               |         | Taxi, Limo, Tolls, Parking | Out of      | Pocket     |            |                    |           | C222100                          | 5301                           | 26.80          | 26.80 USD    | •     |                           | Yes           |                |

Receipts are required for expenses incurred, with the exception of per diem M&IE. There are options on how to include receipts.

Option #1: Scan & Upload – Scan receipts, save as a pdf, then upload to the system. Once the pdf is ready, click on the receipts icon as shown above.

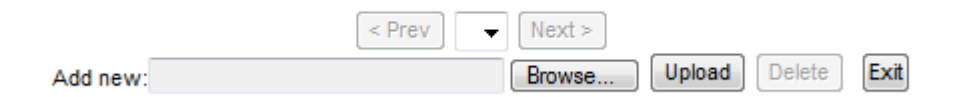

Click browse to locate the file you saved. Click the file and the file name/path will then appear in the window. Click Upload. After the file has been uploaded, browse to add another file, or click Exit to return to the Header Page. Once back at the Header Page, the receipt icon has changed from **@** to **m**.

| Tuf      | its                                                                                                    |                    | Good Afternoon, Carol J Li | edes                |             |                                          |                  |                |                |              | He    | lp   Tutorial   Change P | assword   Cha | nge Role   Log |
|----------|----------------------------------------------------------------------------------------------------|--------------------|----------------------------|---------------------|-------------|------------------------------------------|------------------|----------------|----------------|--------------|-------|--------------------------|---------------|----------------|
| Home > E | xpense Reports >                                                                                                    |                    |                            |                     |             |                                          |                  |                |                |              |       |                          |               |                |
| Travel   | vel Request Requests for Approval Unassigned Expenses New Expense Report My Expense Reports Reports for Approval Audit |                    |                            |                     |             |                                          |                  |                |                |              |       |                          |               |                |
| Exper    | pense Summary                                                                                                    |                    |                            |                     |             |                                          |                  |                |                |              |       |                          |               |                |
|          |                                                                                                    | From Date: 05/1    | 7/2012                     | To Date: 06/0       | 5/2012      |                                          |                  | Report ID: 5   | 8861 ←         |              |       |                          |               |                |
|          |                                                                                                    | Country: Unite     | ed States                  | Purpose: Pick       | One         | •                                        |                  | Status: 0      | pen            |              |       |                          |               |                |
|          |                                                                                                    | Fravel Type: Indiv | idual                      | ▼ Destination: Main | e           |                                          | Final            | Approver: R    | enoni, John St | ephen        |       |                          |               |                |
|          | Tri                                                                                                    | Description: Visit | GE                         |                     |             | *                                        | Sub              | omitted By: Li | iedes, Carol J |              |       |                          |               |                |
|          |                                                                                                    |                    |                            |                     |             |                                          | Receipts         | Attached: 🧉    |                |              |       | Total: 514.60            |               |                |
|          |                                                                                                    |                    |                            |                     |             | -                                        | Voucher # Reimo  | oursement      |                |              |       | Date to                  |               |                |
|          |                                                                                                    |                    |                            |                     |             |                                          | Voucher # (      | Corp Card:     |                |              |       | AP:                      |               |                |
| If S     | ponsored Project f                                                                                                    | unded please       |                            |                     |             | <ul> <li>If more the function</li> </ul> | an one sponsored | d project is   |                |              |       |                          |               | •              |
|          | benefits/relates                                                                                                    | to the project:    |                            |                     |             | Turrow                                   | allocation me    | thodology:     |                |              |       |                          |               |                |
|          |                                                                                                    |                    |                            |                     |             | Ŧ                                        |                  |                |                |              |       |                          |               |                |
|          |                                                                                                    |                    | 🗘 Back                     | 🔀 Delete 🏾 🍢        | Notes       | Save 🖉 Submit 🕞 W                        | 'orkflow 📄       | Print 🕥        | Import Ad      | HocApprove   |       |                          |               |                |
| Includ   | led Expenses                                                                                                    |                    |                            |                     |             |                                          |                  |                |                |              |       | Create \$                | 🚱 Unassign    | 🔀 Delete       |
|          | Expense Date                                                                                                    | Expense Type       | Category                   | Payment Source      | Source      | Corp Card Merchant                       | Cost Center      | Account        | Amount         | Currency Amt | Notes | Business Purpose         | Receipts      | Attached?      |
|          | 05/25/2012                                                                                                    | Business           | Dinner                     | Out of Pocket       |             |                                          | C222100          | 5301           | 31.97          | 31.97 USD    | •     |                          | Yes           |                |
|          | 05/25/2012                                                                                                    | Business           | Lodging                    | Corporate Card      |             | SIR FRANCIS DRAKE HOTE                   | C222100          | 5301           | 239.22         | 239.22 USD   | •     |                          | No            |                |
|          | 06/04/2012                                                                                                    | Business           | Air, Bus, Rail, Fare       | Corporate Card      |             | AIRTRANAI 33270660506322                 | C222100          | 5301           | 188.10         | 188.10 USD   | •     |                          | No            |                |
|          | 06/05/2012                                                                                                    | Business           | Breakfast                  | Corporate Card      | <b>(11)</b> | HUDSON NEWS 280 LN                       | C222100          | 5301           | 11.96          | 11.96 USD    | •     |                          | Yes           |                |
|          | 06/05/2012                                                                                                    | Business           | Lunch                      | Corporate Card      | <b>4</b>    | MCDONALD'S F6750                         | C222100          | 5301           | 16.55          | 16.55 USD    | •     |                          | Yes           |                |
|          | 06/14/2012                                                                                                    | Business           | Taxi, Limo, Tolls, Parking | Out of Pocket       |             |                                          | C222100          | 5301           | 26.80          | 26.80 USD    | •     |                          | Yes           |                |

Option #2: Fax receipts using system generated cover page. Click the Print button. A pop up screen will appear with a QR code and fax number (see below). Print this page out. Fax receipts <u>WITH</u> the cover page to the number noted. The fax will go directly to Apptricity and the QR code links the receipts with the report ID of the expense report.

EXPENSE RECEIPT SUBMISSION COVER SHEET

| SERVER C                         | ODE: TUFTS                                    |  |  |  |  |  |
|----------------------------------|-----------------------------------------------|--|--|--|--|--|
| EXPENSE REI                      | PORT ID: 58861                                |  |  |  |  |  |
| USER I                           | D: 11629                                      |  |  |  |  |  |
| Please fax all paper receipts to | Please fax all paper receipts to 214-922-0045 |  |  |  |  |  |
|                                  |                                               |  |  |  |  |  |
| Name: Carol J Liedes             | # of Pages:                                   |  |  |  |  |  |

Option #3: Attach receipts using your mobile device and the Apptricity app for that device. See section VI for details.

### Submitting a Report

When one is finished recording all expenses and attaching receipts, it's time to return to the header page. To do so, click **Back**. Think of **Back** as going back to the beginning to wrap up the process.

|      | 61           |          |             | Cood Affer                    | noon Carol  | Lliodon   |            |                             |               |            |         |        |                |               | Help I Tut       | arial I Change Base | word I Cha  | nao Polo I Log |
|------|--------------|----------|-------------|-------------------------------|-------------|-----------|------------|-----------------------------|---------------|------------|---------|--------|----------------|---------------|------------------|---------------------|-------------|----------------|
| UNI  | lits         |          |             | GOOU Alter                    | noon, caror | Lieues    |            |                             |               |            |         |        |                |               | (inelp) ( in     | unar i Change Pas   | word   chai | ige Role   Log |
| Home | > Expense Re | ports >  |             |                               |             |           |            |                             |               |            |         |        |                |               |                  |                     |             |                |
| Tra  | vel Request  | Requests | for Approva | I Unassigned                  | Expenses    | New Expe  | nse Report | My Expense Reports          | Reports fo    | r Approval | Audit   |        |                |               |                  |                     |             |                |
|      |              | ,        |             |                               |             |           | Report Id: | 58861                       |               | Total:     | 514.60  |        |                |               |                  |                     |             |                |
| Ex   | pense Sum    | marv     |             |                               |             |           |            |                             |               |            |         |        |                |               |                  |                     |             |                |
|      |              |          |             | Expense Date:                 | 06/14/2012  |           |            | Payment Sourc               | e: Out of Poc | ket        | •       |        | Expense T      | ype: Business |                  | -                   |             |                |
|      |              |          |             | Category:                     |             |           | -          | Accour                      | nt:           |            |         | Q      | Cost Ce        | nter: C222100 |                  | 0                   |             |                |
|      |              |          |             | Amount:                       | 0.00        |           |            | Business Purpos             | e:            |            |         | *      | Corp Card Merc | hant:         |                  |                     |             |                |
|      |              |          | Rec         | eipt Attached?:               |             |           |            |                             |               |            |         | -      |                |               |                  |                     |             |                |
|      |              |          |             |                               |             |           |            |                             | Save          | Attend     | iees    |        |                |               |                  |                     |             |                |
|      |              |          |             |                               |             |           |            |                             | °             |            |         |        |                |               |                  |                     |             |                |
| Inc  | luded Expe   | nses     |             |                               |             |           |            |                             |               |            |         |        |                |               | 🔁 Create         | 🔅 Unassign          | 💥 Delete    | C Back         |
|      | Expense      | Date Exp | ense Type   | Category                      | Payme       | nt Source | Source     | Corp Card Merchant          | Cost Center   |            | Account | Amount | Currency Amt   | Notes         | Business Purpose |                     | Rece        | t Attached2    |
|      | 05/25/20     | 12 Busi  | iness       | Dinner                        | Out of      | Pocket    |            |                             | C222100       | ę          | 5301    | 31.97  | 31.97 USD      |               |                  |                     | Yes         |                |
| E    | 05/25/20     | 12 Busi  | iness       | Lodging                       | Corpor      | ate Card  | <b>\$</b>  | SIR FRANCIS<br>DRAKE HOTE   | C222100       | 5          | 5301    | 239.22 | 239.22 USD     |               |                  |                     | No          |                |
| E    | 06/04/20     | 12 Busi  | iness       | Air, Bus, Rail, Fa            | re Corpor   | ate Card  |            | AIRTRANAI<br>33270660506322 | C222100       | ę          | 5301    | 188.10 | 188.10 USD     |               |                  |                     | No          |                |
| E    | 06/05/20     | 12 Busi  | iness       | Breakfast                     | Corpor      | ate Card  |            | HUDSON NEWS 280<br>LN       | C222100       | 5          | 5301    | 11.96  | 11.96 USD      |               |                  |                     | Yes         |                |
|      | 06/05/20     | 12 Busi  | iness       | Lunch                         | Corpor      | ate Card  |            | MCDONALD'S F6750            | C222100       | 5          | 5301    | 16.55  | 16.55 USD      |               |                  |                     | Yes         |                |
|      | 06/14/20     | 12 Busi  | iness       | Taxi, Limo, Tolls,<br>Parking | Out of      | Pocket    |            |                             | C222100       | ę          | 5301    | 26.80  | 26.80 USD      |               |                  |                     | Yes         |                |

### **Report Summary**

It is a good idea to review the report summary before submitting your report. To do this click on the print button.

| Tu       | fts                                                     |                                                     | Good Afternoon, Carol J    | Liedes             |             |                     |                      |                                                          |                                               |                 |              | He    | lp   Tutorial   Change Pa | ssword   Change Role   Log |
|----------|---------------------------------------------------------|-----------------------------------------------------|----------------------------|--------------------|-------------|---------------------|----------------------|----------------------------------------------------------|-----------------------------------------------|-----------------|--------------|-------|---------------------------|----------------------------|
| Home > i | Expense Reports >                                       |                                                     |                            |                    |             |                     |                      |                                                          |                                               |                 |              |       |                           |                            |
| Travel   | Request Requ                                            | ests for Approval                                   | Unassigned Expenses        | New Expense Report | My Expense  | Reports Reports for | Approval             | Audit                                                    |                                               |                 |              |       |                           |                            |
| Expe     | pense Summary                                           |                                                     |                            |                    |             |                     |                      |                                                          |                                               |                 |              |       |                           |                            |
|          |                                                         | From Date: 05/17                                    | /2012                      | To Date: 0         | 6/05/2012   | 1                   |                      |                                                          | Report ID:                                    | 58861           |              |       |                           |                            |
|          |                                                         | Country: Unite                                      | d States                   | Purpose: F         | ick One     | -                   |                      |                                                          | Status:                                       | Open            |              |       |                           |                            |
|          |                                                         | Travel Type: Indivi                                 | dual                       | Destination: N     | laine       |                     |                      | Fina                                                     | Approver:                                     | Renoni, John St | ephen        |       |                           |                            |
|          | Tri                                                     | ip Description: Visit                               | GE                         |                    |             | *                   |                      | Su                                                       | bmitted By:                                   | Liedes, Carol J |              |       |                           |                            |
|          |                                                         |                                                     |                            |                    |             |                     |                      | Receipts                                                 | s Attached: I                                 |                 |              |       | Total: 514.60             |                            |
|          |                                                         |                                                     |                            |                    |             | -                   |                      | voucher # Reim                                           | bursement.                                    |                 |              |       | Date to                   |                            |
|          |                                                         |                                                     |                            |                    |             |                     |                      | Voucher #                                                | Corp Card:                                    |                 |              |       | AP:                       |                            |
| lf S     | Sponsored Project f<br>indicate how<br>benefits/relates | funded please<br>travel directly<br>to the project: |                            |                    |             | *                   | If more th<br>fundir | han one sponsore<br>ng the travel pleas<br>allocation me | ed project is<br>se detail the<br>ethodology: |                 |              |       |                           | ~                          |
|          |                                                         |                                                     | 🗘 Ba                       | ck 🔀 Delete        | 🍤 Notes 🛛 🕞 | Save 🖉 Submit       | ) [ 🗫 w              | Vorkflow 📃 🗎                                             | Print 🕥                                       | Mimport Ad      | HocApprove   |       |                           |                            |
| Inclu    | ded Expenses                                            |                                                     |                            |                    |             |                     |                      |                                                          |                                               |                 |              |       | 💬 Create 🛛 🗱              | 🖙 Unassign 🛛 💥 Delete      |
|          | Expense Date                                            | Expense Type                                        | Category                   | Payment Sourc      | e Source    | Corp Card Merchant  |                      | Cost Center                                              | Account                                       | t Amount        | Currency Amt | Notes | Business Purpose          | Receipts Attached?         |
|          | 05/25/2012                                              | Business                                            | Dinner                     | Out of Pocket      |             |                     |                      | C222100                                                  | 5301                                          | 31.97           | 31.97 USD    | •     |                           | Yes                        |
|          | 05/25/2012                                              | Business                                            | Lodging                    | Corporate Card     |             | SIR FRANCIS DRAKE   | HOTE                 | C222100                                                  | 5301                                          | 239.22          | 239.22 USD   | •     |                           | No                         |
|          | 06/04/2012                                              | Business                                            | Air, Bus, Rail, Fare       | Corporate Card     |             | AIRTRANAI 33270660  | 506322               | C222100                                                  | 5301                                          | 188.10          | 188.10 USD   | •     |                           | No                         |
|          | 06/05/2012                                              | Business                                            | Breakfast                  | Corporate Card     |             | HUDSON NEWS 280 L   | N                    | C222100                                                  | 5301                                          | 11.96           | 11.96 USD    | •     |                           | Yes                        |
|          | 06/05/2012                                              | Business                                            | Lunch                      | Corporate Card     | <b>**</b>   | MCDONALD'S F6750    |                      | C222100                                                  | 5301                                          | 16.55           | 16.55 USD    | •     |                           | Yes                        |
|          | 06/14/2012                                              | Business                                            | Taxi, Limo, Tolls, Parking | Out of Pocket      |             |                     |                      | C222100                                                  | 5301                                          | 26.80           | 26.80 USD    | •     |                           | Yes                        |

| EXPENSE REC            | EIPT SUBMISSION COVER SHEET |
|------------------------|-----------------------------|
| s                      | ERVER CODE: TUFTS           |
| EXP                    | ENSE REPORT ID: 59380       |
|                        | USER ID: 10747              |
| Please fax all paper r | eceipts to 214-922-0045     |
|                        |                             |
| Name: Paul S Page      | # of Pages:                 |
|                        | Print Next Close            |

This window opens. To view the report in table format, click Next. The report will appear, as shown below. When finished reviewing, click Close. It will take you back to the original report page.

| June 5, 2012          |                                                            |                                                  |                                                   | Re         | eport ID 59380                       |                          |              |          |      |  |
|-----------------------|------------------------------------------------------------|--------------------------------------------------|---------------------------------------------------|------------|--------------------------------------|--------------------------|--------------|----------|------|--|
| Page, Paul S          |                                                            | Fr                                               | Expense Report                                    |            |                                      | Department C222100       |              |          |      |  |
| Employee Number:      | 1022647                                                    | LA                                               |                                                   |            |                                      | Department O222100       |              |          |      |  |
| Purpose: To visit out | r other campus                                             |                                                  |                                                   | R          | Report Period 02/27/12 To 06/05/12   |                          |              |          |      |  |
| Date                  | Description                                                | Attendees                                        | Payee                                             | Miles      | Department                           | Foreign Amt              |              | Total    |      |  |
| Air, Bus, Rail, Fare  |                                                            |                                                  |                                                   |            |                                      |                          |              |          |      |  |
| 02/27/12              | AMERICAN 00187481668242                                    |                                                  | 1                                                 |            | C222100                              | 724.40 U                 | SD           | 724.     | 40 R |  |
| 27                    |                                                            |                                                  |                                                   |            |                                      |                          | 724.4        | 40       |      |  |
| Breakfast             |                                                            |                                                  |                                                   |            |                                      |                          |              |          |      |  |
| 06/01/12              |                                                            | Me my self and I                                 | 1                                                 |            | C222100                              | 26.00 U                  | SD           | 26.      | 00 R |  |
|                       | ^                                                          | ·                                                | · · · · · · · · · · · · · · · · · · ·             |            |                                      |                          |              | 26.      | 90   |  |
| Lunch                 |                                                            |                                                  |                                                   |            |                                      |                          |              |          |      |  |
| 06/01/12              |                                                            | Me                                               | 1                                                 |            | C222100                              | 30.00 U                  | SD           | 30.      | 00 R |  |
|                       |                                                            |                                                  |                                                   |            |                                      |                          | I            | \$30.    | 00   |  |
|                       |                                                            |                                                  |                                                   |            |                                      |                          |              | 30.      | 00   |  |
|                       |                                                            |                                                  |                                                   |            |                                      |                          |              |          |      |  |
|                       |                                                            |                                                  |                                                   |            | Company Pay to                       | Travel Card:             |              | 72       | 4.40 |  |
|                       |                                                            |                                                  |                                                   |            | Company Pay t                        | o Employee:              |              | 5        | 6.00 |  |
|                       |                                                            |                                                  |                                                   |            | Non-reimbursab                       | le Expenses:             |              |          | 0.00 |  |
|                       |                                                            |                                                  |                                                   |            |                                      |                          |              |          |      |  |
|                       |                                                            |                                                  |                                                   |            | Tot                                  | al Expenses:             |              | 78       | 0.40 |  |
|                       |                                                            |                                                  |                                                   |            |                                      |                          |              |          |      |  |
| Surger of Desired Gu  | dad. A manual similar compliance with Distance its activi  | &                                                | and a supervised and a line and the tables and a  |            | able easts (i.e. stanbal, automained | and and included on thi  |              |          |      |  |
| sponsored Project fur | nded. Approval signifies compliance with University polici | es & procedures, rederar cost principles and spo | misored agreement guidenties and that there are h | to unallow | able costs (i.e. alconol, entertainm | ent, etc) included on th | s report. Si | ignature | Date |  |
|                       |                                                            |                                                  | Print Close                                       |            |                                      |                          |              |          |      |  |

### AdHoc Approvers

| 🗢 Back 🕺 Delete 🎦 Notes 🔚 Save 🖓 Submit 🕞 Workflow 🚔 Print 🕎 Import | AdHocApprove |
|---------------------------------------------------------------------|--------------|

When returned to the header page, another option is to add additional approvers. Per the application of the traveler, the final approver has been hard coded and can't be changed. However, if your particular division or school requires an approval in addition to the final approver on the application, the AdHoc Approve button will allow this to happen.

| Ad Hoc Approver<br>Submitter: | Liedes, Carol J      | Approver                      |               |       |
|-------------------------------|----------------------|-------------------------------|---------------|-------|
| Comunitie                     |                      | Page                          |               |       |
| sequence.                     | Add                  | Selected Approver Clear Close | Click th      | ne] 🔍 |
| Ad Hoc Approvers              |                      |                               |               |       |
| Sequence                      | Approver             | Status                        | Approver Type |       |
| 99                            | Renoni, John Stephen | Pending                       | F             |       |

| Find Users  |                 | Type in a last name                 |
|-------------|-----------------|-------------------------------------|
| First Name: | Last Name: Page | Then, click on the name you wish to |
|             | Search          | insert. Once<br>returned to the Ad  |
| Last Name   | First Name      | Hoc Approver                        |
| Page        | Paul S          | screen, click                       |

| Ad Hoc Approver                              |                      |                       |               |
|----------------------------------------------|----------------------|-----------------------|---------------|
| Submitter: I                                 | Liedes, Carol J A    | pprover: Page, Paul S | ; v           |
| Sequence:                                    | 5                    |                       |               |
|                                              | Add Selected Approv  | rer Clear Close       | 3             |
| Ad Hoc Approvers                             |                      |                       |               |
| Sequence                                     | Approver             | Status                | Approver Type |
| 99                                           | Renoni, John Stephen | Pending               | F             |
| Ad Hoc Approver<br>Submitter: L<br>Sequence: | iedes, Carol J A     | pprover:              | - Q           |
|                                              | Add Selected Approv  | er Clear Close        |               |
| Ad Hoc Approvers                             |                      |                       |               |
| Sequence                                     | Approver             | Status                | Approver Type |
| 5                                            | Page, Paul S         | Pending               |               |
| 99                                           | Renoni, John Stephen | Pending               | F             |

The name will be added prior to the final approver. Once finished, click Close to return to the header screen.

| A Back Delete Notes Save Submit                                                                                                    | Workflow Print MIMport AdHocApprove                                                     |
|----------------------------------------------------------------------------------------------------|-----------------------------------------------------------------------------------------|
| Message from webpage Sponsored Project funded: Approval signifies compliance with Univers<br>ity policies & procedures, federal cost principles and sponsored agreem<br>ent guidelines and that there are no unallowable costs (i.e. alcohol, ente<br>rtainment, etc) included on this report. | When ready to submit, click<br>the Submit button. You will<br>know the transmission was |
| OK Cancel                                                                                                    | successful when the Status<br>(below) changes from Open to<br>Submitted.                |

Good Morning, Carol J Liedes Help | Tutorial | Change Password | Change Role | Log C Tufts ne > Expense Rep Travel Requests for Approval Unassigned Expenses New Expense Report My Expense Reports Reports Reports or Approval Audit Expense Summary Report ID: 58861 From Date: 05/17/2012 To Date: 06/05/2012 Purpose: Administrative Conference/Seminar Status: Submitted Country: United States Travel Type: Individual ▼ Destination: Maine Final Approver: Renoni, John Stephen Trip Description: Visit GE Submitted By: Liedes, Carol J Receipts Attached: 🗐 Total: 514.60 Voucher # Reimbursement: Date to Voucher # Corp Card: If Sponsored Project funded please indicate how travel directly benefits/relates to the project: If more than one sponsored project is funding the travel please detail the allocation methodology: AdHocApprove

A message box will appear, asking you to affirm that all expenditures are in accordance with regulations and policies. If yes, click OK.

The Workflow button can be used at any point. By clicking it the user can see the routing for the expense reimbursement, and the status.

| Workflow |                               |                                                    |               |  |  |  |  |  |
|----------|-------------------------------|----------------------------------------------------|---------------|--|--|--|--|--|
|          | Created<br>05/17/12<br>0 days | Submitted to<br>Paul S Page<br>06/15/12<br>29 days | Approved Paid |  |  |  |  |  |
|          | Close                         |                                                    |               |  |  |  |  |  |

# Section IV Approving an Expense Report

### **Approving Reports**

This section is specifically for those employees who do not travel, nor incur out-of-pocket business expenses, however take on the role as an online approver. Approving is easy and takes little time.

#### If you are approving a report as an Approval Surrogate you must click "Change Role" at the top right and choose the user you are approving for.

Step 1: You will know an expense report needs your approval because the system will send an email. An example is provided below:

Expense Report ID 58683 has been submitted from Michelle L Rooney tuftsadmin@apptricityondemand.com Sent: Thu 5/17/2012 10:37 AM

Sent: Thu 5/17/2012 10:37 AM So: Liedes, Carol J.

Expense Report from Michelle L Rooney submitted to Carol J Liedes for approval on 05/17/2012 for 2,500.00 . Link : http://tufts.apptricityondemand.com/public html/psuite/Login.jsp?UserId=CLIEDE01&enc=%3Czd0ffhL%5EzbbldrL0z%2B%3C8%2Bs7% 2B7LGkzbffndljhbjrf0

Step 2: Click on the link within the message of the email. It will bring you to the system sign-on screen. Log in with the UTLN and SSO password, see page 2. Once the sign-in is complete, the system will go directly to the report to be approved. The approver can review the report by scanning the list of expenses at the bottom of the screen, or by converting to table format.

| Tufts                                                                                                    | Good Morning, Carol J Li  | edes                         |              |                         |                                        |                |                 |            | Hel   | o   Tutorial   Change Pass | word   Change Role   Log Off |
|----------------------------------------------------------------------------------------------------|---------------------------|------------------------------|--------------|-------------------------|----------------------------------------|----------------|-----------------|------------|-------|----------------------------|------------------------------|
| UNIVERSITY                                                                                                    |                           |                              |              |                         |                                        |                |                 |            |       |                            |                              |
| Iome > Expense Reports >                                                                                                    |                           |                              |              |                         |                                        |                |                 |            |       |                            |                              |
| Travel Request Requests for Approva                                                                                                    | I Unassigned Expenses I   | New Expense Report           | My Expens    | e Reports Reports for A | pproval Audit                          |                |                 |            |       |                            |                              |
| Expense Summary for Paul S Page                                                                                                    |                           |                              |              |                         |                                        |                |                 |            |       |                            |                              |
| From Date:                                                                                                    | 02/27/2012                | To Date:                     | 06/05/2012   | 0                       |                                        | Report ID:     | 59380           |            |       |                            |                              |
| Country:                                                                                                    | United States             | <ul> <li>Purpose:</li> </ul> | Business Exp | ense 💌                  |                                        | Status:        | Submitted       |            |       |                            |                              |
| Travel Type:                                                                                                    | Individual                | Destination:                 | Talloires    |                         | Fir                                    | nal Approver:  | Devlin, Diane I | М.         |       |                            |                              |
| Trip Description:                                                                                                    | To visit our other campus |                              |              |                         | \$                                     | Submitted By:  | Page, Paul S    |            |       |                            |                              |
|                                                                                                    |                           |                              |              |                         | Recei                                  | ots Attached:  | 18              |            |       | Total: 780.40              |                              |
|                                                                                                    |                           |                              |              | -                       | Voucher # Re                           | imbursement:   |                 |            |       | Data ta                    |                              |
|                                                                                                    |                           |                              |              |                         | Voucher                                | # Corp Card:   |                 |            |       | AP:                        |                              |
| If Sponsored Project funded please                                                                                                    |                           |                              |              |                         | If more than one Sponso                | red Project is |                 |            |       |                            | *                            |
| indicate how travel directly<br>benefits/relates to the project:                                                                                                    |                           |                              |              |                         | funding the travel pleas<br>allocation | se detail your |                 |            |       |                            |                              |
|                                                                                                    |                           |                              |              | -                       |                                        |                |                 |            |       |                            | ~                            |
|                                                                                                    |                           | 🗇 Back                       | 🍤 Notes 🛛    |                         | eny 🛛 🛷 Alorove 🗋 着                    | Print A        | dHoc4 prove     | ]          |       |                            |                              |
| Included Expenses                                                                                                    |                           |                              |              |                         |                                        | -              |                 | -          |       |                            |                              |
| Expense Date Expense Ty                                                                                                    | pe Category               | Payment Source               | Source       | Corp Card Merchant      | Cost Center                            | Account        | Amount          | Frgn Amt   | Notes | Business Purpose           | Receipts Attached?           |
| 02/27/2012 Business                                                                                                    | Air, Bus, Rail, Fare      | Corporate Card               |              | AMERICAN 00187481668    | 242 C222100                            | 5302           | 724.40          | 724.40 USD | •     | Campus Visit               | Yes                          |
| 06/01/2012 Business                                                                                                    | Lunch                     | Out of Pocket                |              |                         | C222100                                | 5302           | 30.00           | 30.00 USD  | •     | Lunch                      | Yes                          |
| becaused and the second second s |                           |                              |              |                         |                                        |                |                 |            |       |                            |                              |

To view in table format instead of list, click *mereceipts*. To review actual receipts, click on the receipts attached icon, as shown above in red.

| EXPENSE REC            | EIPT SUBMISSION COVER SHEET |
|------------------------|-----------------------------|
| s                      | ERVER CODE: TUFTS           |
| EXP                    | ENSE REPORT ID: 59380       |
|                        | USER ID: 10747              |
| Please fax all paper r | eceipts to 214-922-0045     |
|                        |                             |
| Name: Paul S Page      | # of Pages:                 |
|                        | Print Next Close            |

This window opens. To view the report in table format, click Next. The report will appear, as shown below. When finished reviewing, click Close. It will take you back to the original report page.

|                        |                                                                           |                                                  |                                                   |            |                                        |                    |                 |                            | _        |
|------------------------|---------------------------------------------------------------------------|--------------------------------------------------|---------------------------------------------------|------------|----------------------------------------|--------------------|-----------------|----------------------------|----------|
| June 5, 2012           |                                                                           |                                                  |                                                   | F          | eport ID 59380                         |                    |                 |                            |          |
| Page, Paul S           |                                                                           | Ex                                               | mense Report                                      | I          | Department C222100                     |                    |                 |                            |          |
| Employee Number:       | 1022647                                                                   |                                                  | · · · · · · · · · · · · · · · · · · ·             | H          | -                                      |                    |                 |                            |          |
| Purpose: To visit ou   | ir other campus                                                           |                                                  |                                                   | F          | eport Period 02/27/12 To 06/05         | /12                |                 |                            | _        |
| Date                   | Description                                                               | Attendees                                        | Payee                                             | Mile       | B Department                           | Foreign .          | Amt             | Total                      |          |
| Air, Bus, Rail, Fare   | ,                                                                         |                                                  |                                                   |            |                                        |                    |                 |                            |          |
| 02/27/12               | AMERICAN 00187481668242                                                   |                                                  | 1                                                 |            | C222100                                | 72                 | 24.40 USD       | 724.40                     | ) R      |
|                        |                                                                           |                                                  |                                                   |            |                                        |                    |                 | 724.40                     | ,        |
| Breakfast              |                                                                           |                                                  |                                                   |            |                                        |                    |                 |                            |          |
| 06/01/12               |                                                                           | Me my self and I                                 | 1                                                 |            | C222100                                | 2                  | 26.00 USD       | 26.00                      | ) R      |
|                        |                                                                           |                                                  |                                                   |            |                                        |                    |                 | 26.00                      | ,        |
| Lunch                  |                                                                           |                                                  |                                                   |            |                                        |                    |                 |                            |          |
| 06/01/12               |                                                                           | Me                                               | 1                                                 |            | C222100                                | 3                  | 80.00 USD       | 30.00                      | ) R      |
|                        |                                                                           |                                                  |                                                   |            |                                        |                    |                 | \$30.00                    | <u>,</u> |
|                        |                                                                           |                                                  |                                                   |            |                                        |                    |                 | 30.00                      | <u>,</u> |
|                        |                                                                           |                                                  |                                                   |            |                                        |                    |                 |                            |          |
|                        |                                                                           |                                                  |                                                   |            | Company Pay to                         | Travel Card:       |                 | 724.                       | .40      |
|                        |                                                                           |                                                  |                                                   |            | Company Pay                            | to Employee:       |                 | 56.                        | .00      |
|                        |                                                                           |                                                  |                                                   |            | Non-reimbursa                          | ble Expenses:      |                 | 0.                         | .00      |
|                        |                                                                           |                                                  |                                                   |            |                                        |                    |                 |                            |          |
|                        |                                                                           |                                                  |                                                   |            | Te                                     | tal Expenses:      |                 | 780.                       | .40      |
|                        |                                                                           |                                                  |                                                   |            |                                        |                    |                 |                            |          |
| Concerned Design of Co | and the American definition of the second time of the second state of the |                                                  |                                                   |            | and a second of a standard second size |                    | 1 M             |                            | _        |
| sponsored Project fu   | inded: Approval signifies compliance with University polici               | es & procedures, rederal cost principles and spo | onsored agreement guidelines and that there are r | no unallov | vadie costs (i.e. alcohol, entertainn  | ient, etc) include | a on this repor | <sup>L</sup> . Signature D | Jate     |
|                        |                                                                           |                                                  | Print Close                                       |            |                                        |                    |                 |                            |          |

| Tuffs                                                                                                  | fre Good Morning, Carol J Liedes Heip   Tutorial   Change Password   Change Role   L |                  |                                                                                               |                           |                                                                  | vord   Change Role   Log Of                       |               |            |       |                  |                    |
|----------------------------------------------------------------------------------------------------|--------------------------------------------------------------------------------------|------------------|-----------------------------------------------------------------------------------------------|---------------------------|------------------------------------------------------------------|---------------------------------------------------|---------------|------------|-------|------------------|--------------------|
| UNIVERSITY .                                                                                           |                                                                                      |                  |                                                                                               |                           |                                                                  |                                                   |               |            |       |                  |                    |
| Home > Expense Reports >                                                                               |                                                                                      |                  |                                                                                               |                           |                                                                  |                                                   |               |            |       |                  |                    |
| Travel Request Requests for Approv                                                                     | al Unassigned Expenses Ne                                                            | w Expense Report | My Expens                                                                                     | e Reports Reports for App | oroval Audit                                                     |                                                   |               |            |       |                  |                    |
| Expense Summary for Paul S Page                                                                        | Expense Summary for Paul S Page                                                      |                  |                                                                                               |                           |                                                                  |                                                   |               |            |       |                  |                    |
| From Date:                                                                                             | 02/27/2012                                                                           | To Date:         | 06/05/2012                                                                                    |                           |                                                                  | Report ID:                                        | 59380         |            |       |                  |                    |
| Country:                                                                                               | United States                                                                        | Purpose:         | Business Expe                                                                                 | ense 💌                    |                                                                  | Status:                                           | Submitted     |            |       |                  |                    |
| Travel Type:                                                                                           | Individual                                                                           | Destination:     | Talloires                                                                                     |                           | Fi                                                               | nal Approver:                                     | Devlin, Diane | И.         |       |                  |                    |
| Trip Description:                                                                                      | To visit our other campus                                                            |                  | Submitted By: Page, Paul S     Receipts Attached: Total: 780.40     Voucher's Perimbursement: |                           |                                                                  |                                                   |               |            |       |                  |                    |
|                                                                                                    |                                                                                      |                  |                                                                                               | ~                         | Voucher                                                          | r # Corp Card:                                    |               |            |       | Date to<br>AP:   |                    |
| If Sponsored Project funded please<br>indicate how travel directly<br>benefits/relates to the project: |                                                                                      |                  |                                                                                               | ÷                         | If more than one Sponso<br>funding the travel plea<br>allocation | ored Project is<br>se detail your<br>methodology: |               |            |       |                  | *<br>*             |
|                                                                                                    |                                                                                      | 🗢 Back           | 🍤 Notes 🛛                                                                                     | 🕀 Workflov 🛛 🥝 Deny       | r 🛛 🔗 Approve 👔                                                  | Derint A                                          | dHocApprove   | ]          |       |                  |                    |
| Included Expenses                                                                                      |                                                                                      |                  |                                                                                               |                           |                                                                  |                                                   |               |            |       |                  |                    |
| Expense Date Expense T                                                                                 | ype Category                                                                         | Payment Source   | Source                                                                                        | Corp Card Merchant        | Cost Center                                                      | Account                                           | Amount        | Frgn Amt   | Notes | Business Purpose | Receipts Attached? |
| 02/27/2012 Business                                                                                    | Air, Bus, Rail, Fare                                                                 | Corporate Card   |                                                                                               | AMERICAN 0018748166824    | 2 C222100                                                        | 5302                                              | 724.40        | 724.40 USD | ٠     | Campus Visit     | Yes                |
| 06/01/2012 Business                                                                                    | Lunch                                                                                | Out of Pocket    |                                                                                               |                           | C222100                                                          | 5302                                              | 30.00         | 30.00 USD  | •     | Lunch            | Yes                |
| 06/01/2012 Business                                                                                    | Breakfast                                                                            | Out of Pocket    |                                                                                               |                           | C222100                                                          | 5302                                              | 26.00         | 26.00 USD  | •     | Breakfast        | Yes                |
| <u>.</u>                                                                                               |                                                                                      |                  |                                                                                               |                           |                                                                  |                                                   |               |            |       |                  |                    |

Now that you have been returned to the opening page, click Approve or Deny. If you select Deny, a prompt box will appear which needs to be completed, explaining the reason for the non-approval. Note that even though a report is denied, it isn't discarded. It's merely returned to the user/entry surrogate for them to modify, then resubmit. Upon resubmission, routing will return to the person who denied the report; it will not reroute to the first approver. If approved, the approval process is complete.

Clicking the Workflow button will graphically show the entry and approval sequence. A sample is shown here:

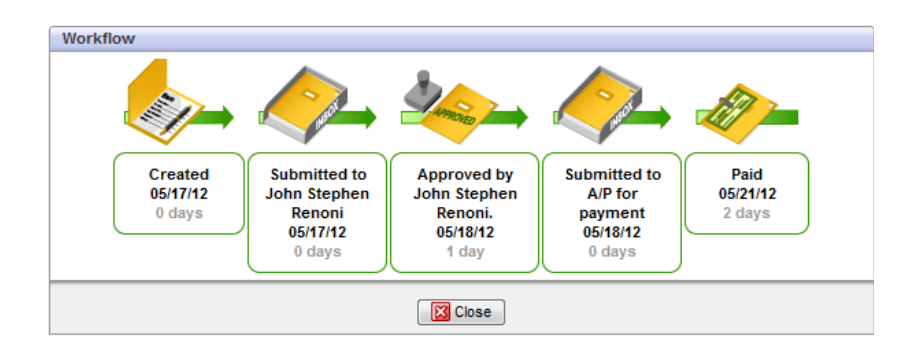

Section V Checking the status of an expense report/resubmitting a denied report

### Checking the status of a report/ re-submitting a denied report

Sign into the system. If you are a surrogate, a role change is necessary, indicating that you are <u>searching for a report on behalf of a traveler</u>. Click Change Role in the top right of your screen.

If you are not an entry surrogate skip to the next page.

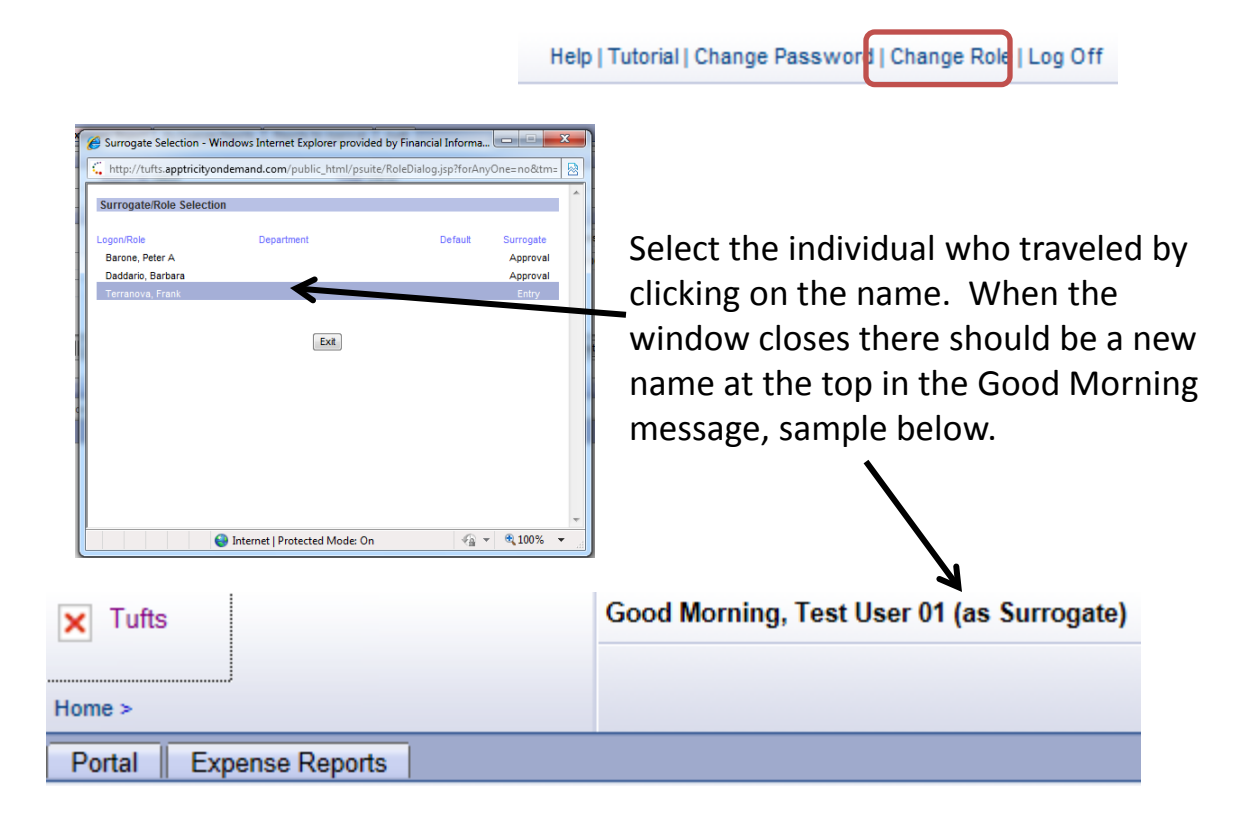

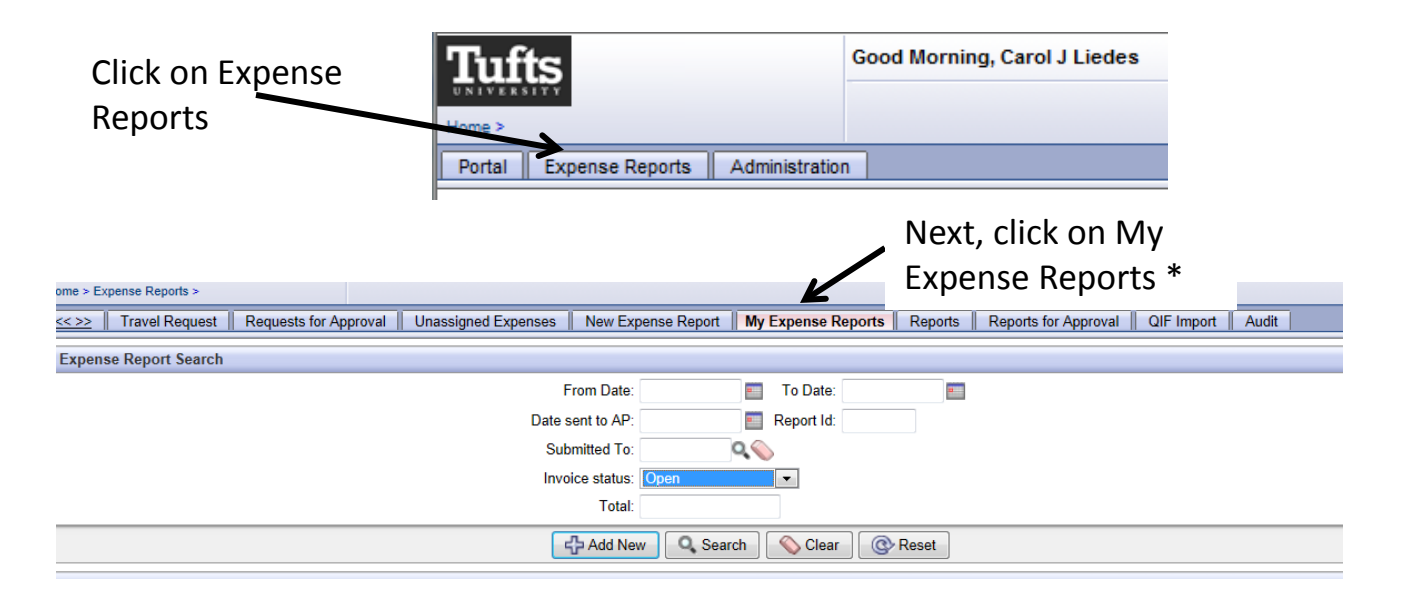

| Tufts       | Reports >              | Good Morning,      | Barbara Daddario         |                         |            | The Invoice Status defaults       | g Of |
|-------------|------------------------|--------------------|--------------------------|-------------------------|------------|-----------------------------------|------|
| <<>>> Trav  | vel Request   Requests | for Approval Unass | igned Expenses 📗 New Exp | ense Report    My Expen | se Reports | to Open, click the down           |      |
| Expense Rep | port Search            |                    |                          |                         |            | arrow and change to blank         |      |
|             |                        |                    | From Date:               | To D                    | late:      | and and change to blank           |      |
|             |                        |                    | Date sent to AP:         | E Repor                 | t ld:      | or whatever status you are        |      |
|             |                        |                    | Submitted To:            | 90                      |            | ,<br>,<br>,                       |      |
|             |                        |                    | Invoice status:          | Open                    |            | looking for. You can search       |      |
|             |                        |                    | Total                    | Open                    |            | by any critoria on the            |      |
|             |                        |                    | ද් Add Ne                | Denied                  | lear @     | by any chiteria on the            |      |
| Expense Rep | port Search List       |                    |                          | Submitted<br>Approved   |            | screen.                           |      |
| Report Id   | Trip Description       | Date sent to AP    | User                     | Exported                | Invoi      |                                   | 1    |
| 78343       |                        |                    | Daddario Barbara         | Barone Peter A          | Open       | Image: 0.00 05/23/2013 06/12/2013 | 8    |

| Tufts                                                                                                    | Good Morning, Barbara Daddario | D                  |                    |         | Help   1             | utorial   Change Password |
|----------------------------------------------------------------------------------------------------|--------------------------------|--------------------|--------------------|---------|----------------------|---------------------------|
| Home > Expense Reports >                                                                                                    |                                |                    |                    |         |                      |                           |
| <<>> Travel Request Requests for Application of the second second sec | oproval Unassigned Expenses    | New Expense Report | My Expense Reports | Reports | Reports for Approval | QIF Import Audit          |
| Expense Report Search                                                                                                    |                                |                    |                    |         |                      |                           |
|                                                                                                    | F                              | rom Date:          | To Date:           | Ū.      |                      |                           |
|                                                                                                    | Date s                         | ent to AP:         | Report Id:         |         |                      |                           |
|                                                                                                    | Sub                            | mitted To:         | Q                  |         |                      |                           |
|                                                                                                    | Invoi                          | ice status:        | •                  |         |                      |                           |
|                                                                                                    |                                | Total              |                    | ICK S   | earch                |                           |
|                                                                                                    | Ę                              | 🖓 Add New 🛛 🔍 Sear | ch Clear @         | Reset   |                      |                           |

### Here are the possible reports statuses

| Invoice Status   | Description                                       |
|------------------|---------------------------------------------------|
| Open             | User created report but it has not been submitted |
| Accounts Payable | Voucher has been created in<br>PeopleSoft         |
| Denied           | Report denied                                     |
| Submitted        | Report waiting for approval                       |
| Approved         | Report approved                                   |
| Audit Approved   | Pre-Audit approved                                |
| Exported         | Report file created for<br>PeopleSoft             |

A listing of reports will show, hover over the report you want to look at and click to open

| ←)@[<         | https://tufts.apptricityo | ndemand.com/pul   | P = BC× C App         | tricity             | ×         |                  |               |                         |                 |                  | 6 2 6                |
|---------------|---------------------------|-------------------|-----------------------|---------------------|-----------|------------------|---------------|-------------------------|-----------------|------------------|----------------------|
| File Edit Vi  | iew Favorites Tools       | Help              |                       |                     |           |                  |               | . Been to               |                 |                  |                      |
| a e interact  | ive the session of the    | web Calent @ Pro  | curement Logon 🛐 Goo  | gie e QA e FMPKU    | 10 O Imag | ing - Production | Accounts Paya | ore organitation of the | pptricity Logir | n 🛃 Finance Pon  | casi                 |
| <b>Tufts</b>  |                           | Good              | Morning, Barbara Dadd | ario                |           |                  |               | Help   T                | utorial   Char  | nge Password   C | hange Role   Log Off |
| INIVERSITY.   |                           |                   |                       |                     |           |                  |               |                         |                 |                  |                      |
| ome > Expense | Reports >                 |                   |                       |                     |           |                  |               | -                       |                 |                  |                      |
| <<>>> Tra     | ivel Request    Reque     | ests for Approval | Unassigned Expense    | s    New Expense Re | port My   | Expense Reports  | Reports       | Reports for Approval    | QIF Impor       | t Audit          |                      |
| Expense Re    | eport Search              |                   |                       |                     |           |                  |               |                         |                 |                  |                      |
|               |                           |                   |                       | From Date:          |           | To Date:         | 20            |                         |                 |                  |                      |
|               |                           |                   | Da                    | te sent to AP:      |           | Report Id:       | - 1           |                         |                 |                  |                      |
|               |                           |                   |                       | Submitted To:       | 9.9       | >                |               |                         |                 |                  |                      |
|               |                           |                   | 1                     | nvoice status:      |           |                  |               |                         |                 |                  |                      |
|               |                           |                   |                       | Total:              |           | 1                |               |                         |                 |                  |                      |
|               |                           |                   |                       | Add Nau             | Search    | Char 0           | Decet         |                         |                 |                  |                      |
|               |                           |                   |                       | "The wood reason of | Search    | Cieai Q          | reau          |                         |                 |                  |                      |
| Expense Re    | eport Search List         |                   |                       |                     |           |                  |               |                         |                 |                  |                      |
| Report Id     | Trip Description          |                   | Date sent to AP       | User                | Sub       | mitted To        | nvoice Status | Receipts                | Total           | Create Date      | Last Activity        |
| 60401         |                           |                   | 08/15/2012            | Daddario, Barbara   | Baro      | ine, Peter A A   | ecounts Paya  | ible 🦕                  | 1.99            | 08/14/2012       | 09/05/2012           |
| 70236         | e-Expense Training        | in Boston         | 03/25/2013            | Daddario, Barbara   | Baro      | ine, Peter A A   | ccounts Paya  | ible 🔲                  | 31.04           | 03/20/2013       | 03/25/2013           |
| 78343         |                           |                   |                       | Daddario, Barbara   | Baro      | ine, Peter A. C  | pen           | 1                       | 0.00            | 05/23/2013       | 06/12/2013           |
| 10.1111       |                           |                   |                       |                     |           |                  |               |                         |                 |                  | 1                    |

Good Morning, Barbara Daddario

uits

Help | Tutorial | Change Password | Change Role | Log Off

| Home > Expense Reports >                                                                                                    |                                                                             |
|----------------------------------------------------------------------------------------------------|-----------------------------------------------------------------------------|
| Section 2 Constraints of Approval Unassigned Expenses New Expense Report My Expense Reports Reports Reports                                                                                                    | orts Reports for Approval QIF Import Audit                                  |
| Expense Summary                                                                                                    | د<br>ا                                                                      |
| From Date: 02/03/2013 🔳 To Date: 03/14/2013 📰 Report ID: 64383                                                                                                    | 3                                                                           |
| Country: United States   Purpose: Business Expense   Status: Denie                                                                                                    | d                                                                           |
| Travel Type: Individual   Final Page, Approver: Page,                                                                                                    | Paul S                                                                      |
| Trip Submitted By: Dadda                                                                                                    | ario, Barbara                                                               |
| Attached:                                                                                                    | Total: 485.36                                                               |
| Voucher #                                                                                                    | Click on the Monthflow                                                      |
| Voucher # Corp                                                                                                    |                                                                             |
| If Sponsored Click the Notes button to If more than one                                                                                                    | button to see the                                                           |
| Project funded please indicate project is                                                                                                    |                                                                             |
| how travel See report activity funding the travel please                                                                                                    | approval activity                                                           |
| benefits/relates detail the allocation                                                                                                    | E                                                                           |
| methodology:                                                                                                    |                                                                             |
| A Back Selete Notes Save Submit Workflow                                                                                                    | Print MdHocApprove                                                          |
| Included Expenses                                                                                                    | 🜮 Create 🛛 😵 Unassign 🔀 Delete                                              |
| Expense Create Expense Type Category Payment Source Corp Card Cost Americant Center A                                                                                                    | Account Amount Currency Amt Notes Business Receipts Attached?               |
| ☐ 02/03/2013 03/26/2013 Business Misc Expense Corporate Card Conformation Conformation Confo     | 5301 82.68 82.68 USD 💕 test Yes                                             |
| 02/03/2013 03/26/2013 Personal Misc Expense Corporate GOLF COURSE C222100 5 Card HOT C222100 5                                                                                                    | 5301 82.68 82.68 USD 🍤 test Yes                                             |
|                                                                                                    |                                                                             |
| Notes                                                                                                    | Workflow                                                                    |
| Date Entered By Note Type Comment                                                                                                    |                                                                             |
| 05/22/13 11:23 Paul S Page manager vorkflow 8 Report denied - re-submit 8 Report denied - re-submit 8 Report denied - re-submit 8 Report denied - re-submit 8 Report denied - re-submit 8 Report denied - re-submit 8 Report 8 Repor |                                                                             |
| 05/20/13 12:32 Barbara user workflow 05/20/13 12:31 Submitted to Paul S Page                                                                                                    |                                                                             |
| 03/14/13 12:00 Barbara user workflow 03/14/13 12:00 Created                                                                                                    | Created Submitted to Denied by Paul S<br>03/14/13 Paul S Page Page, Reason: |
|                                                                                                    | 0 days 05/20/13 This is the deny 67 days message. Report                    |
|                                                                                                    | denied - re-                                                                |
|                                                                                                    | 05/22/13                                                                    |
|                                                                                                    | 2 days                                                                      |
| Save Close                                                                                                    | Close                                                                       |
|                                                                                                    |                                                                             |

If you need to correct and re-submit a denied report make necessary changes and click Submit

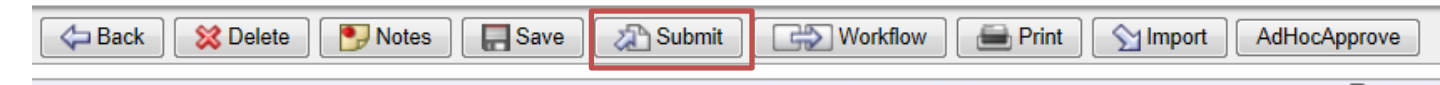

# Section VI Using an App with an Apple or Android product

## Using an Android or Apple Device (iPhone, iPad)

The Apptricity app allows you to add receipts to your expense report while you are on your trip. You first need to create an expense report using the web application (http://tufts.apptricityondemand.com). If you use pre-trip approvals an expense report is automatically created once the pre-trip is approved.

Please keep in mind the app does not have the full functionality of the web-site. You will not be able to create a new report or submit an existing one, only add images and expenses to an existing report.

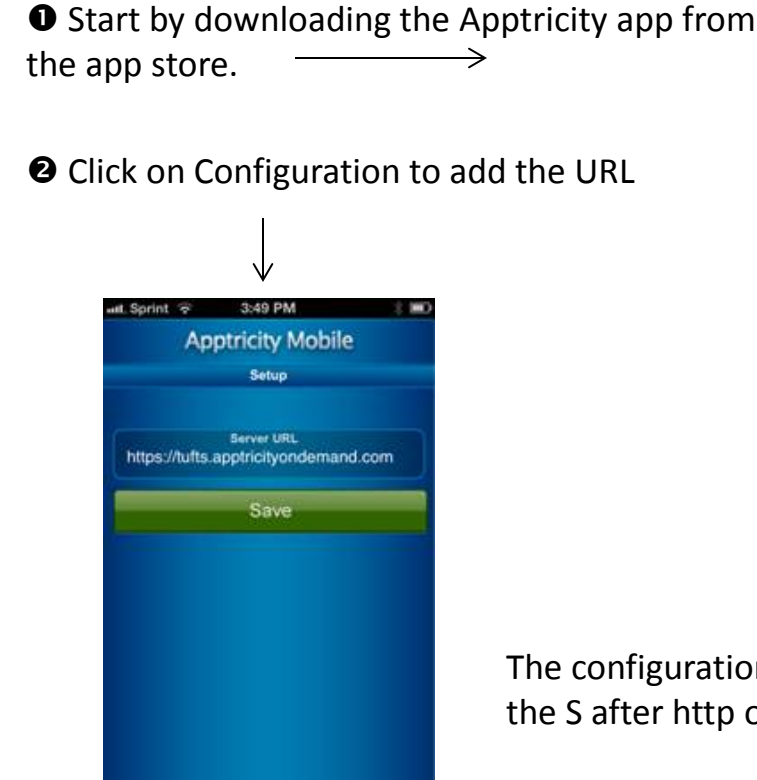

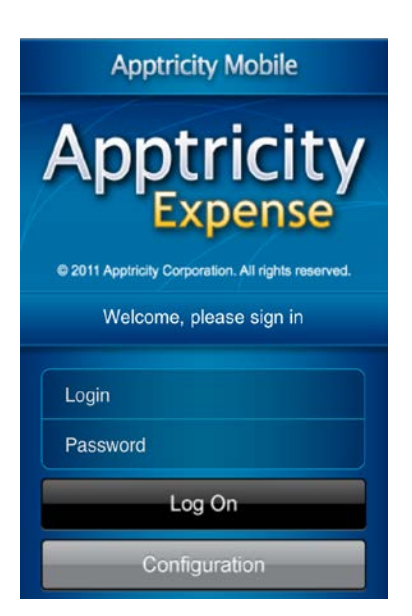

The configuration defaults to http:// be sure to add the S after http or you will not be able to log in

### Enter the URL and click Save

https://tufts.apptricityondemand.com

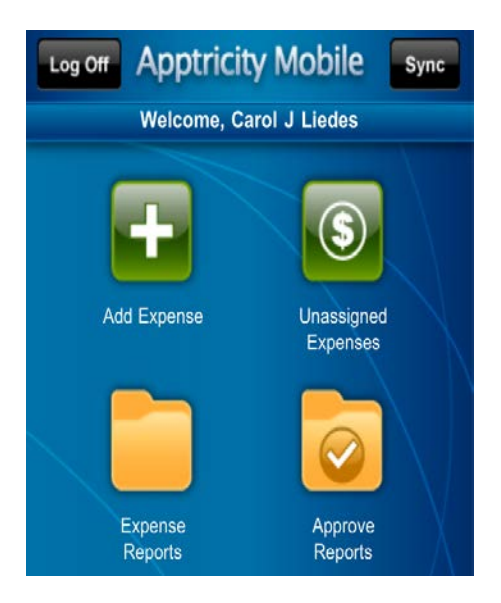

• You should always tap "Sync" before you start. This will sync the app up with the database. Tap Expense Reports to view your reports. Reports that have not been sent to Accounts Payable will be listed.

Tap on the Expense Report you would like to add receipts to.

| Back Apptricity Mobile                                              |                                |  |  |  |  |  |
|---------------------------------------------------------------------|--------------------------------|--|--|--|--|--|
| Expense Reports                                                     | 0                              |  |  |  |  |  |
| look at fijords<br>2012-05-17 > 2012-05-17<br>6 Expense(s)          | \$5435.00 <b>》</b><br>Approved |  |  |  |  |  |
| To visit Bath IronWorks<br>2012-05-17 > 2012-05-17<br>38 Expense(s) | \$2498.92 <b>》</b><br>Open     |  |  |  |  |  |
| iPad App<br>2012-06-15 > 2012-06-15<br>0 Expense(s)                 | \$0.00 <b>≽</b><br>Open        |  |  |  |  |  |
|                                                                     |                                |  |  |  |  |  |

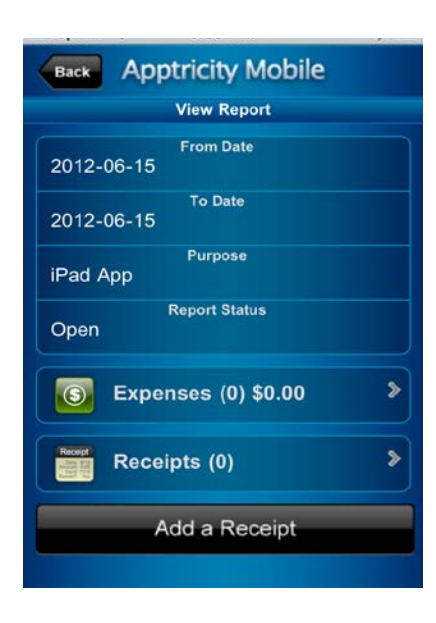

• Tap "Add a Receipt" to take a picture of your receipt.

**•** Tap the picture of the camera to take a picture.

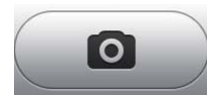

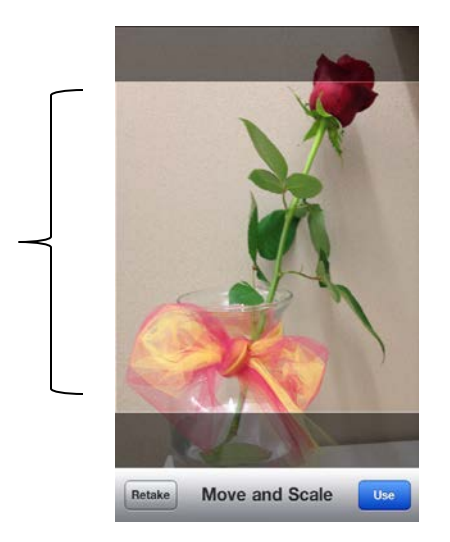

An image sample is shown. Tap the box and drag/move the image as needed to make sure the entire receipt is legible. If the receipt is not legible, tap Retake to take another picture. If the receipt is ok click "Use" to add the receipt to your report. Make sure the image is between the shaded areas.

The receipt will upload to your report. The app will convert your photo to black and white to save storage space.

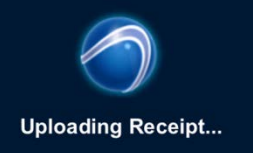

 The number of receipts will be listed.
 Click "Add a Receipt" as needed to add additional receipts. If finished, exit app.

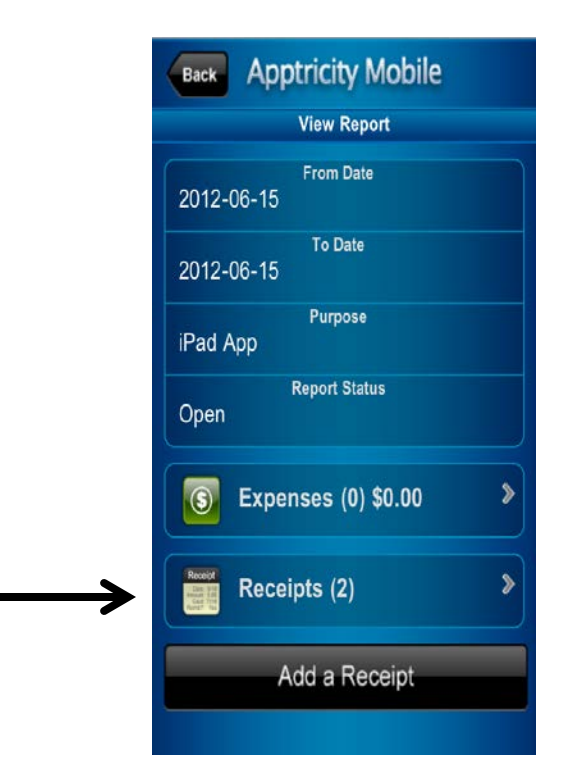

### Using a Mobile Device to Approve Reports of Others

Mobile Device users (Android & Apple) have the ability to approve reports. What you see on the report is limited, you need to use the web-site to see the full report in an easy to read format.

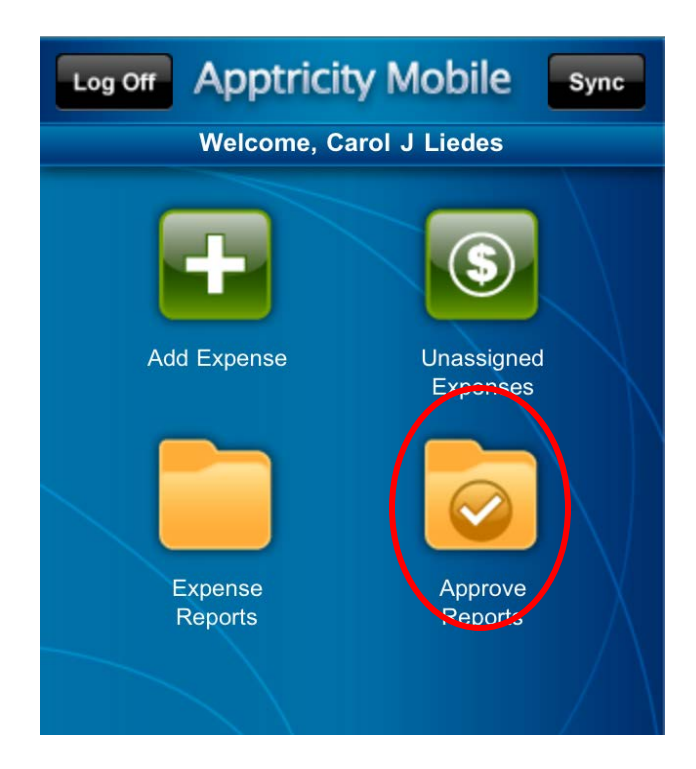

• Always tap **"Sync"** before you start. This will sync the app up with the database. Tap Approve Reports to view reports you need to approve.

Back

### **Apptricity Mobile**

#### **Approve Reports**

**Daddario, Barbara** 2012-03-08 > 2012-06-19 2 Expense(s)

\$68.00 >>

Tap on the report you want to approve.

| ß   | Тар Ехре | nses to se | ee the | expense           | s on | the |
|-----|----------|------------|--------|-------------------|------|-----|
| rep | oort. —  |            |        | $\longrightarrow$ |      |     |

Tap the expense you want to view.

| $\downarrow$           |           |  |  |  |  |  |
|------------------------|-----------|--|--|--|--|--|
| Back Apptricity Mobile |           |  |  |  |  |  |
| Expense                | S         |  |  |  |  |  |
| Misc Expense           | \$34.00 📎 |  |  |  |  |  |
| 2012-03-08             |           |  |  |  |  |  |
| Misc Expense           | \$34.00 🔊 |  |  |  |  |  |
| 2012-03-08             |           |  |  |  |  |  |
|                        |           |  |  |  |  |  |
|                        |           |  |  |  |  |  |
|                        |           |  |  |  |  |  |

| Back Apptricity Mobile      |
|-----------------------------|
| Daddario, Barbara           |
| From Date 2012-03-08        |
| To Date<br>2012-06-19       |
| Purpose                     |
| <b>Expenses (2) \$68.00</b> |
| Receipts (0)                |
| Approve                     |
| Deny                        |
|                             |

• Tap back to view additional expenses. Tap back again to go back to approve the report.

|                  | Expense                    |      |
|------------------|----------------------------|------|
| Misc Expens      | Category<br>e              |      |
| \$34.00          | Amount                     |      |
|                  | Vendor                     |      |
| 2012-03-08       | Date                       |      |
| F<br>Corporate C | ayment Methoo<br>ard       |      |
| AGNT FEE 8       | Description<br>39005725399 | 9216 |
|                  | Reimbursable               | YES  |
|                  | Attendees                  |      |

**G** Tap Approve or Deny, and Back when done.

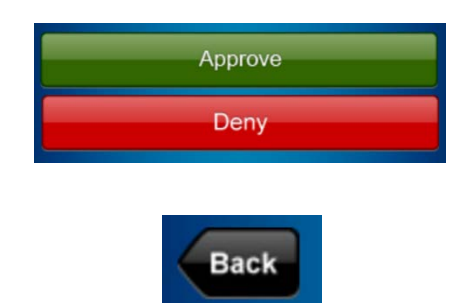

## Section VII Frequently Asked Questions

#### e-Expense Frequently Asked Questions

#### Can this system be used for Tufts business expenses?

Yes, select the category "business expense" when creating the expense report.

#### Can I do an on-line expense report for a student our outside vendor?

At this time the system is for employees only, we will add non-employees in the future.

#### Can I use my Corporate MasterCard to arrange travel for a student?

Yes but if the student has out of pocket expenses a paper report must be filed.

#### Do I need to obtain receipts when I use the Tufts Corporate MasterCard?

Yes, the IRS does not accept card transactions as definitive proof of the travel expense. Scanned/imaged copies of original receipts must be obtained and filed with your expense report as.

### I travel on behalf of multiple departments; can I split the charge between different cost centers?

Yes but the traveler would need access to the additional cost centers. If you do not have access to the cost center you can add a user that does have access as an ad-hoc approver and they can change the cost center. (See page 31 of the user guide for how to add an ad-hoc approver) **How do I get access to additional Cost Centers?** 

#### E-mail e-Expense@tufts.edu

#### How do I split a transaction?

Click on the split icon on the expense detail page. <u>See page 23</u> of the user guide.

#### Can I convert amounts from foreign currency to US dollars?

Yes, there is a currency converter available to convert to US dollars based on the date of the transaction. <u>See page 27</u> of the user guide.

#### What happens if I accidentally make a personal charge on my Corporate Card?

Mark that transaction as personal when filling out your report and the amount will be deducted from your out of pocket reimbursement. <u>Any charges marked as personal should not be charged to a grant.</u>

#### How do I enter an expense report on someone other than myself?

The user needs to add you as an entry surrogate for them. If unfamiliar, see page 6 of the user guide.

#### I am going on vacation, how do I assign someone else to approve reports?

Assign that person as an approval surrogate for you. <u>See page 6 of the user guide</u>.

#### Is there a way to view a summary of my report?

Yes, there is a report view that shows a summary. Click the Print button, you will see the QR code, click next and the report will display (see page 31 of the user guide).

#### How do I view reports already processed?

Go to "Expense Reports", "My Expense Reports" and change the Invoice Status dropdown from Open to blank or whatever status you are searching for then click "Search".

### I charged my airfare and conference fee on my Corporate Card but I am not traveling for several months. Should I complete a report or wait until I return?

You can do either. We recommend waiting until you return so all expenses are on a single report.

### What to do when you owe Tufts

All e-Expense reports are sent to Accounts Payable and vouchers are electronically created.

If you owe money on a report, a credit voucher will be created.

If you owe money you have two options:

1. If you expect to receive a reimbursement within 60 days you can leave the credit as is and the amount owed will be deducted from the next reimbursement you receive.

2. If you will not be getting a reimbursement or wish to pay Tufts back now you need to send a check to Accounts Payable/TAB Medford Campus <u>along with a copy of your travel report</u>. Accounts Payable will deposit the money into the DeptID or Project/Grant and remove the credit from the system. Make checks payable to Trustees of Tufts College.

You should review your report before submitting so you know what you are owed or what you owe Tufts.

#### Here are the instructions:

Click the Print button, you will see the QR code, click next and the report will display (see page 9 of the user guide).

|   | Out of Pocket        | 58.00   |                  |
|---|----------------------|---------|------------------|
|   | CC Personal          | -113.39 |                  |
|   | CC ATM               | 0.00    |                  |
|   | Prepaid Personal     | 0.00    | A credit amount  |
|   | Total Due Traveler   | -55.39  | represents money |
|   | Total Corporate Card | 1244.51 | owed Tufts       |
|   | Total Prepaid        | 0.00    |                  |
|   | Trip Total           | 1189.12 |                  |
| _ | _                    |         |                  |
| _ | Pre-Trip Estimate    | 0.00    | ]                |

## What to do when an outside organization is paying for all or part of your business trip

You can continue use the corporate card to pay for your expenses. The report should be completed as normal and charged to the proper account and your department DeptID. Any charges that tufts will be reimbursed from an outside agency should not be charged to a grant. Make a note on the transactions which will be reimbursed by the organization.

The organization should make the check payable to <u>Trustees of Tufts College</u> and be sent to the department. The department is responsible for depositing the check with the proper DeptID. All deposits are credited to account 5999 and the PeopleSoft journal starts with CN....

Attach copy of the deposit slip to the report. Enter TR followed by the report id in the description. This will make it easier to match up with the original charge on the transaction detail repor

THETS UNIVERSITY

| Cash Deposit                                    |  |  |  |
|-------------------------------------------------|--|--|--|
| THUE RS I TO THE                                |  |  |  |
| CHECK     CASH       MC     VISA       DISCOVER |  |  |  |
| ORIGINATOR Barbara Daddario EXT.                |  |  |  |
| DATE () 3202013                                 |  |  |  |
| AMOUNT 63215                                    |  |  |  |
|                                                 |  |  |  |
| ACCOUNT 5999 REQUIRED                           |  |  |  |
|                                                 |  |  |  |
| FUND OPTIONAL CLASS OPTIONAL                    |  |  |  |
| PROJ/GRANT OPTIONAL                             |  |  |  |
| receipt no. 107961                              |  |  |  |
| TRI2345 Daddar                                  |  |  |  |
| DEPOSITOR                                       |  |  |  |